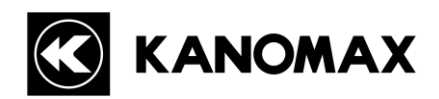

# Portable Aerosol Mobility Spectrometer MODEL 3310

# **Operation Manual**

Read this manual carefully and understand the warnings described in this manual before operating the product. Keep this manual handy for future reference.

## KANOMAX JAPAN, INC.

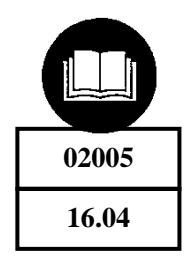

# **Component List**

### Standard

| ITEM                          | MODEL   | QTY |
|-------------------------------|---------|-----|
| Main Unit                     | 3310    | 1   |
| AC Adapter (100V-240V、15V 4A) | 3910-08 | 1   |
| Power Cord                    | -       | 1   |
| Zero Filter                   | 3887-03 | 1   |
| Alcohol Bottle                | 3300-70 | 1   |
| Storage Cap                   | 3300-71 | 1   |
| Alcohol Cartridge             | 3300-61 | 1   |
| Spare Felt/Wire Mesh          | 3300-62 | 2   |
| Cyclone                       | 3300-72 | 1   |
| Lithium-ion Battery           | 3910-09 | 1   |
| Communication Cable           | 3300-20 | 1   |
| Software CD                   | 3300-40 | 1   |
| Tygon Tube (1m)               | -       | 1   |
| Carrying Case                 | 3300-10 | 1   |
| Operation Manual              | -       | 1   |

### ■ Optional Extras

| ITEM                | MODEL   | QTY |
|---------------------|---------|-----|
| Lithium-ion Battery | 3910-09 | 1   |
| Battery Charger     | 3910-10 | 1   |

### Consumables

| ITEM                   | MODEL   | QTY |
|------------------------|---------|-----|
| Zero Filter            | 3300-60 | 1   |
| Alcohol Cartridge      | 3300-61 | 1   |
| Spare Felt/Wire Mesh   | 3300-62 | 2   |
| Tungsten Mesh          |         | 2   |
| O-ring (Ss140 Silicon) |         | 2   |
| O-ring (Ss045)         |         | 2   |

For more detail about the consumables, please contact your distributor or the KANOMAX service center.

### Laser Classification

This instrument is classified as a Class 1 Laser Product in accordance with the following standards:

- EN60825-1: 2007
- I EC60825-1: 2007

CLASS 1 LASER PRODUCT EN60825-1: 2007

\*Class 1 Laser:

Lasers that are considered to be safe under reasonably foreseeable conditions of operation, including the use of optical instruments for intrabeam viewing.

## Laser Safety Instruction

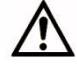

Danger – This instrument employs a laser inside the unit as the light source of the sensor. Never open/close the case of unit or disassemble the optical sensor inside the unit.

| Wave Length    | 650nm |
|----------------|-------|
| Maximum Output | 20mW  |

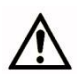

Caution – Use of controls, adjustments or performance of procedures other than those specified herein may result in hazardous radiation exposure.

## **Important Safety Information**

In this manual, warning types and classifications are defined as follows:

### [Classification]

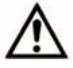

### WARNING: To Prevent Serious Injury or Death

Indicates a potentially hazardous situation which, if not avoided, may result in serious injury or death.

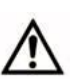

#### **CAUTION: To Prevent Damage to the Product**

Indicates a potentially hazardous situation which, if not avoided, may result in damage to the product that may void the product warranty.

### [Description of Symbols]

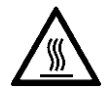

 $\triangle$  Indicates a condition that requires caution (including danger). The subject of each caution is illustrated inside the triangle (e.g., The symbol shown on the left is the high temperature caution).

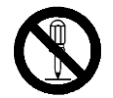

Indicates a prohibition. Do not take the prohibited action shown inside or near this symbol (e.g., The symbol shown on the left prohibits disassembly).

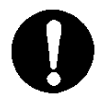

Indicates a mandatory action. A specific action is described near the symbol.

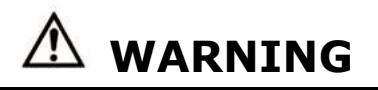

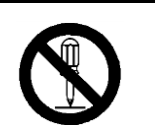

Do not modify/disassemble  O Do not disassemble, modify or repair the instrument.
 ..... A 3B laser diode is used as the optical source inside the instrument. Therefore, never attempt to disassemble the instrument as it is extremely dangerous. Also, disassembling the unit may result in a short circuit or malfunction.

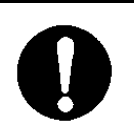

O Use the instrument properly by carefully following this operation manual. .....Misuse of the instrument may result in electric shock, fire, damage to the instrument, etc.

Handle property

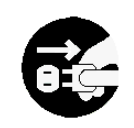

O If any abnormal noises, unusual odors or smoke is observed, or any liquid enters into the instrument, turn the power off immediately, remove the battery and disconnect the power cable.

······It may result in electric shock, fire, or damage to the instrument. Contact your distributor or the KANOMAX service center.

| Prohibited<br>installation                        | <ul> <li>O Do not use this instrument in an ambient temperature of 35 ℃ or greater.</li> <li> The performance may deteriorate significantly.<br/>Also, dielectric degradation may occur, which may result in short circuit or fire.</li> </ul>                                                                                                    |
|---------------------------------------------------|----------------------------------------------------------------------------------------------------|
|                                                   | <ul> <li>O When the instrument is not in use, unplug the power cord.</li> <li>Failure to observe the above may result in electric shock, fire or damage to the internal circuitry.</li> <li>O Install the instrument where you can pull the power cord out anytime.</li> <li>O When using the power cord, make sure that there is no dust on the power plug. The AC outlet must be within the specified power requirement of 100-240V.</li> <li>Failure to observe the above may result in fire.</li> <li>O When using a power cord or an AC adapter, make sure to use the one provided with this instrument.</li> <li>O Other commercially available cords may have different voltage specifications and polarity, which could result in short circuit, fire or damage to the instrument.</li> <li>O While charging the battery with the instrument, do not remove the battery from the instrument.</li> <li>Failure to observe the above may result in battery leakage and damage to the circuitry.</li> </ul> |
|                                                   |                                                                                                    |
|                                                   |                                                                                                    |
| Handle property                                   | O Remove the battery when the instrument will not be used for an extended period of time.<br>Also, do not leave a discharged battery inside the instrument.<br>Failure to observe the above may result in battery leakage.                                                                                                    |
| Handle property<br>Prohibition                    | <ul> <li>C Remove the battery when the instrument will not be used for an extended period of time.<br/>Also, do not leave a discharged battery inside the instrument.</li> <li>Failure to observe the above may result in battery leakage.</li> <li>O Do not use or leave the instrument in an environment exceeding or falling below the specified temperature/RH levels for the instrument.<br/>The instrument should not be exposed to direct sunlight for a prolonged period of time.</li> <li>The instrument may not function properly beyond the specified operable environment (10~35°C, 20~85%RH, with no condensation)</li> </ul>                                                                                                    |
| Handle property<br>Handle property<br>Prohibition | <ul> <li>C Remove the battery when the instrument will not be used for an extended period of time.<br/>Also, do not leave a discharged battery inside the instrument.</li> <li>Failure to observe the above may result in battery leakage.</li> <li>O Do not use or leave the instrument in an environment exceeding or falling below the specified temperature/RH levels for the instrument. The instrument should not be exposed to direct sunlight for a prolonged period of time.</li> <li>The instrument may not function properly beyond the specified operable environment (10~35°C, 20~85%RH, with no condensation)</li> <li>O Do not wipe the instrument with volatile solvents.</li> <li>The case of the main unit may deform or deteriorate. Use a soft dry cloth to remove stains. If stains persist, soak the cloth in neutral detergent or water and wipe the instrument with the cloth. Never use volatile solvents such as thinner or benzene.</li> </ul>                                        |

| Prohibition     | <ul> <li>O Do not move the main unit from a cold place to a warm place quickly; it will cause condensation.</li> <li> Even when the instrument is used in the specified operating temperature and humidity, a sudden temperature change may cause condensation. Condensation on the sensor may cause inaccurate measurements. Condensation on the metal parts may cause rusting and lead to a malfunction.</li> </ul> |
|-----------------|----------------------------------------------------------------------------------------------------|
|                 | <ul> <li>O Do not touch the instrument when it is electrically charged.</li> <li> Failure to observe the above may affect the measurement value and cause damage to the instrument circuitry.</li> </ul>                                                                                                    |
| Handle property | O Do not let the instrument draw in highly concentrated particles that exceed the specification level.                                                                                                    |
| Prohibition     | O Do not dispose of the instrument as household waste.<br>Please note that the disposal of the instrument and batteries should be in<br>line with your local or national regulation. For details, please contact<br>your local distributor.                                                                                                    |

# **Table of Contents**

| 1. Part Names and Functions                                  | 1  |
|--------------------------------------------------------------|----|
| 1.1 General Outline                                          | 1  |
| 1.2 Main Unit                                                | 2  |
| 2. Getting Started                                           | 4  |
| 2.1 Power Supply                                             | 4  |
| 2.2 Refilling the Alcohol Cartridge with Alcohol             | 5  |
| 2.2.1 Preparation                                            | 5  |
| 2.2.2 Refilling the Alcohol Cartridge with Alcohol           | 6  |
| 2.2.3 Installing the Alcohol Cartridge                       | 7  |
| 3. Operation Procedures                                      | 8  |
| 3.1 Boot and Shutdown                                        | 8  |
| 3.2 Main Screen                                              | 10 |
| 3.2.1 Main Screen                                            | 10 |
| 3.2.2 The Flow of Screens                                    | 12 |
| 3.3 Measurement                                              | 13 |
| 3.3.1 SCAN Mode                                              | 13 |
| 3.3.2 SINGLE Mode                                            |    |
| 3.3.3 In the Event of MEMERR                                 | 21 |
| 3.3.4 In the Event the Charger is Not Ready                  | 21 |
| 3.3.5 In the Event of Charger Error                          | 22 |
| 3.4 MENU                                                     | 23 |
| 4. Charging the Battery                                      | 29 |
| 4.1 Charging the Battery                                     | 29 |
| 5. Maintenance                                               | 30 |
| 5.2 Removable Charger Unit                                   | 30 |
| 5.2.1 Removing the Removable Charger Unit                    |    |
| 5.2.2 Cleaning the Inlet (Cyclone)                           |    |
| 5.2.3 Disassembling the Charger                              |    |
| 5.2.4 Cleaning the Charger                                   | 34 |
| 5.2.5 Reassembling the Charger to the Removable Charger Unit | 35 |
| 5.2.6 Installing the Removable Charger Unit to the Main Unit |    |
| 5.1 Alcohol Cartridge                                        |    |

| 5.3 Maintenance Cycle                               |    |
|-----------------------------------------------------|----|
| 6. Main Specifications                              | 40 |
| 7. Troubleshooting<br>8. Warranty and After Service |    |
| KANOMAX Limited Warranty                            |    |
| After Service                                       |    |
| Appendix: Storage Data                              | 45 |

## **1. Part Names and Functions** <u>1.1 General Outline</u>

This instrument (Portable Aerosol Mobility Spectrometer) is designed to measure airborne particles in two (2) modes: SCAN mode to measure particle size distribution; SINGLE mode to measure the concentration change of the specific particle size.

This instrument consists of the following three (3) components:

- Bipolar Charger to charge the particles drawn through the inlet (cyclone)
- Differential Mobility Analyzer (DMA) to classify particle sizes
- · CPC (Condensation Particle Counter) to count the particles classified by DMA.

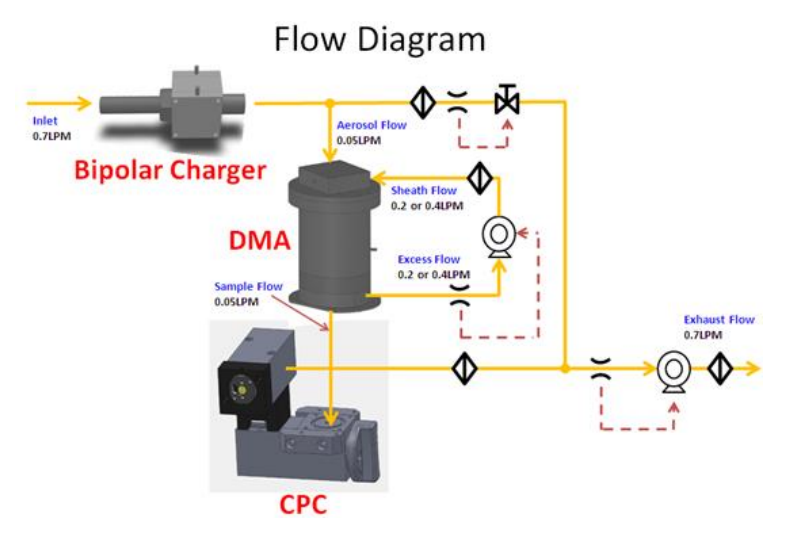

Bipolar Charger Charges the airborne particles drawn through the inlet.

## DMA

(Differential Mobility Analyzer)

Classifies the particles by size using electrostatic force.

CPC (Condensation Counts the Particle Counter)

Counts the particle output from the DMA.

Airborne particles of  $1\mu$ m or less pass through the Inlet (cyclone). Those particles are charged in the Bipolar Charger, classified by size using electrostatic force in the DMA and counted by the CPC. Sequential changes in electrostatic force in the DMA allow the instrument to measure the particle counts by size, which is called a particle size distribution.

By using this instrument, two (2) types of the particle size distributions are measurable: WIDE RANGE (from 14.5 to 862.3nm) and HIGH SOLUTION (from 10.0nm to 433.7nm). You can select one of them according to your measurement purposes. The measurement results of the particle size distribution will be stored in the instrument. As a power source, you can use the provided rechargeable lithium-ion battery or the provided AC adapter (AC100-240V). When using the AC adapter, the lithium-ion battery can be recharged.

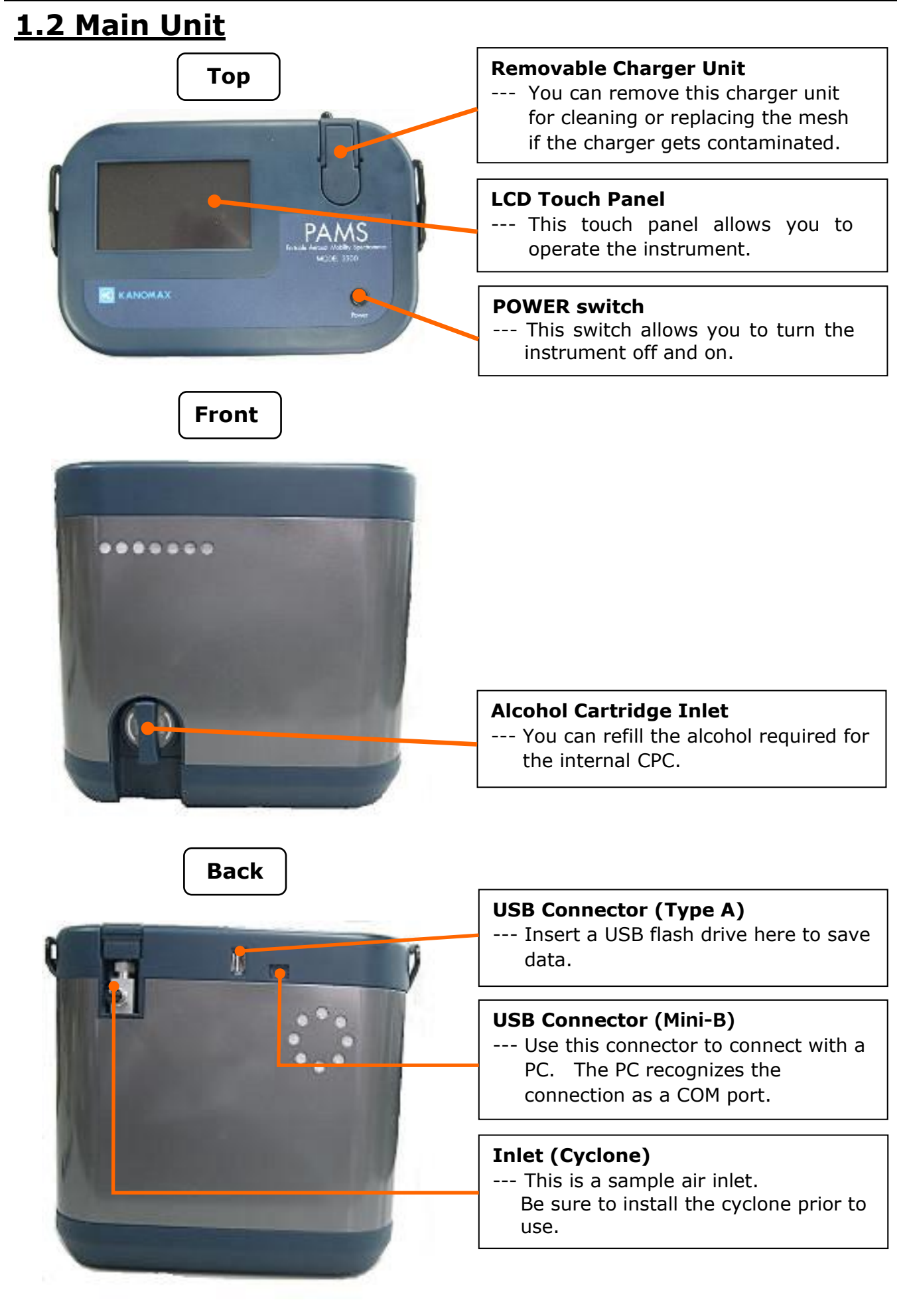

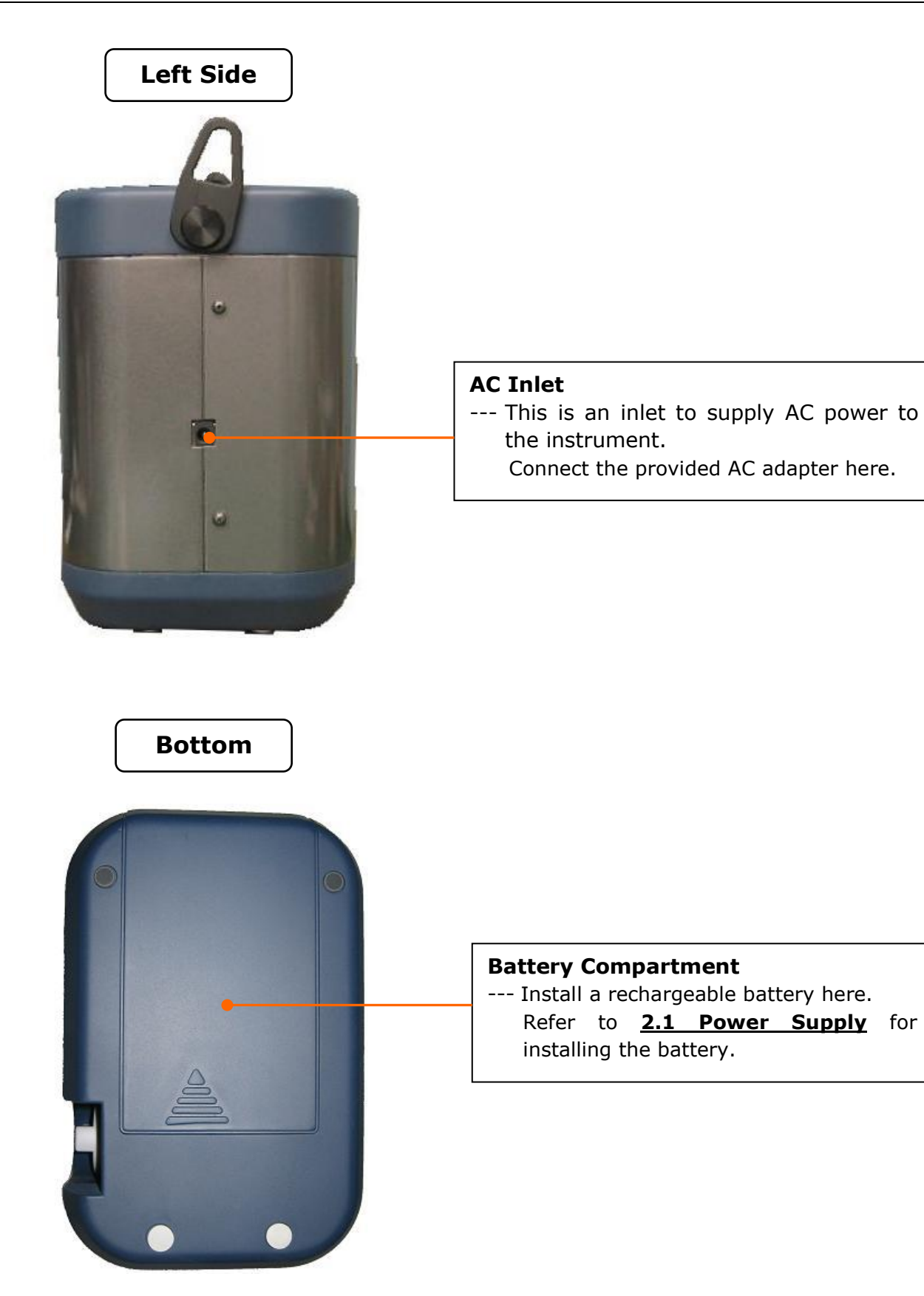

# 2. Getting Started

### 2.1 Power Supply

Turn the power on the main unit.

There are two (2) ways to supply power; using the provided AC adapter or lithium-ion battery.

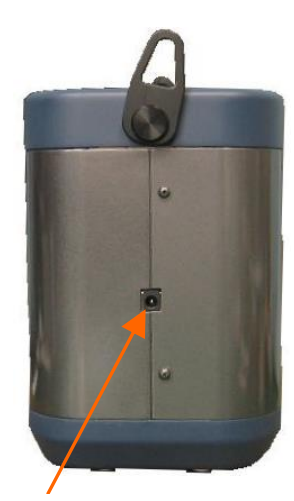

AC Inlet

Battery Compartment Cover

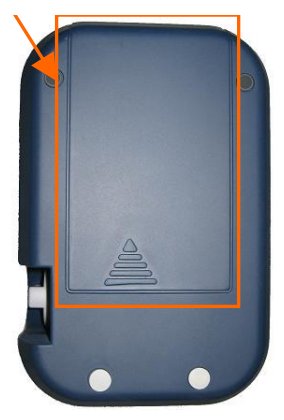

#### - AC Adapter -

Plug the AC adapter into an outlet. AC100-240V power supply should be used. (Output voltage: DC15V  $\bigcirc$   $\bigcirc$   $\bigcirc$  )

- Battery -

Charge the battery by installing it to the main unit. (Refer to <u>4. **Charging the Battery**</u> for battery charge.)

[Installing the battery]

With the AC inlet facing down, turn the instrument slowly. Slide the battery compartment cover up to open it.

As shown in the picture at the lower right, install the battery so that the connector of the battery is engaged with the connector of the inside the main unit.

Slide the cover back after the battery is installed.

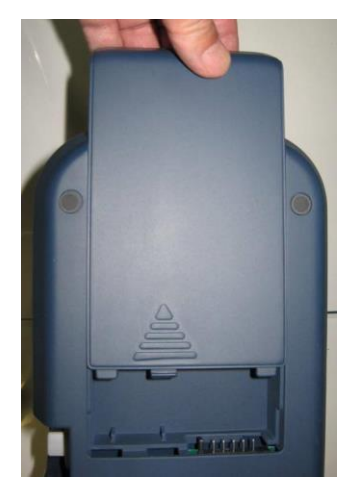

Opening the battery compartment cover.

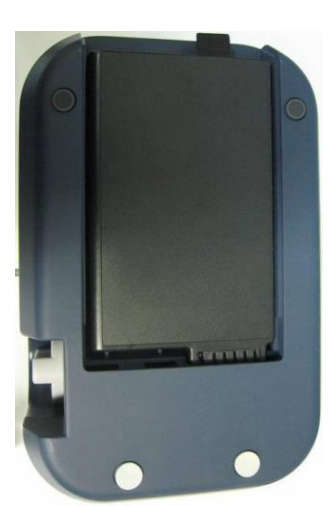

The battery is installed correctly.

#### [Caution]

Do not turn the instrument upside down completely. Doing so may cause the alcohol to get into the optical system and contaminate it.

#### 2. Getting Started

### 2.2 Refilling the Alcohol Cartridge with Alcohol

| Danger  | Isopropyl Alcohol used for this instrument is a hazardous material.<br>Do not allow the alcohol to contact your eyes and skin.<br>Refer to the Safety Data Sheet (SDS) for handling and storing the |  |  |
|---------|----------------------------------------------------------------------------------------------------|--|--|
|         | alcohol in the alcohol container.                                                                                                    |  |  |
| Caution | Recap the alcohol container immediately after use to prevent the alcohol from absorbing moisture and from vaporizing.                                                                               |  |  |

The CPC in this instrument detects particles using alcohol vapor. Installing the alcohol cartridge soaked in the alcohol solution to this instrument will turn the alcohol into vapor in the CPC. When the alcohol vapor and an airborne particle come in contact with one another, a drop which has the particle at its center will be formed. If the absorbed alcohol solution become less than required, the instrument cannot measure particles correctly. To avoid this, please refill the alcohol cartridge before using the instrument.

#### 2.2.1 Preparation

**Isopropyl alcohol** (not provided with the instrument) and the following components are required:

- · Alcohol bottle
- $\cdot$  Storage cap
- Alcohol cartridge

The **isopropyl alcohol** used for this instrument must be a high-purity guaranteed reagent alcohol.

Please refrain from using isopropyl alcohol that is available from stores such as pharmacies or drug stores. The purity of these alcohols is low, and may cause damage to the CPC.

Any problems caused by a use of alcohol other than the isopropyl alcohol specified below is not covered by the warranty.

Please make sure to use the appropriate alcohol with strict adherence to the handling directions. For the method of refilling alcohol, see <u>2.2.2 Refilling Alcohol Cartridge with Alcohol</u>.

The alcohol used for this instrument must be a guaranteed reagent satisfying at least the following requirements:

| Chemical name:    | 2-Propanol                           |
|-------------------|--------------------------------------|
| Synonym:          | Isopropyl alcohol                    |
| Chemical formula: | (CH <sub>3</sub> ) <sub>2</sub> CHOH |
| Formula weight:   | 60.10                                |
| Assay:            | 99.5% or more                        |

When the instrument is not in use, the alcohol cartridge must be stored in the alcohol bottle; the alcohol cartridge insertion opening must be sealed with the storage cap to keep dust out. When the instrument is in use, the storage cap must be used to seal the alcohol bottle.

#### 2. Getting Started

#### 2.2.2 Refilling the Alcohol Cartridge with Alcohol

CautionDo not leave the alcohol cartridge inlet open.Failure to observe the above may cause contamination of the optical<br/>system or a malfunction.

- 1. Turn the instrument off.
- 2. Open the alcohol bottle by turning the storage cap (or the alcohol cartridge) about 45° counterclockwise.

Stand the storage cap (or the alcohol cartridge) straight up in a clean place.

3. Pour isopropyl alcohol in the alcohol bottle up to the marked level. Be careful not to tip the bottle and spill the alcohol.

Alcohol Fill Level

4. Insert the alcohol cartridge into the alcohol bottle, and turn it about 45° clockwise until it is firmly locked.

5. After the alcohol cartridge is set, the felt in the cartridge will be soaked in alcohol. You can use the instrument after a few minutes of soaking the felt in the alcohol.

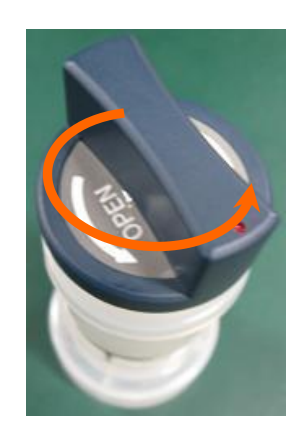

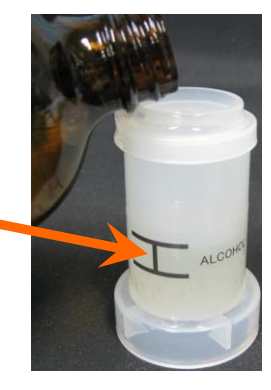

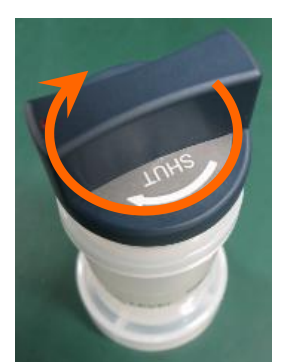

#### 2.2.3 Installing the Alcohol Cartridge

 Remove the alcohol cartridge from the alcohol bottle and gently shake off any excess alcohol solution. Failure to do this may cause the absorbed alcohol to clog the front of the alcohol cartridge. As a result, the flow of the drawn airborne particles and alcohol vapor will be disturbed, making it impossible to measure correctly.

Note: Please wait until the outer surface of the alcohol cartridge dries or wipe the excess alcohol off with a non-abrasive, lint-free wipe. The front of the

Alcohol Cartridge

 Insert the alcohol cartridge into the inlet as shown on the right, and turn the alcohol cartridge clockwise about 45° until the marks align.

To confirm the alcohol cartridge is correctly inserted, make sure the marks on the main unit and the alcohol cartridge align as shown.

#### [Caution]

Caution

If alcohol accumulates inside the cartridge insertion opening, please wipe the alcohol off with a non-abrasive, lint-free wipe.

• To prevent the alcohol from absorbing moisture and from vaporizing, always recap the alcohol bottle with the storage cap. Contaminated alcohol must be disposed of.

- When the instrument is not in use, the alcohol cartridge must be stored in the alcohol bottle. To keep the inside of the instrument clean, seal the cartridge insertion opening with the storage cap.
- Do not carry or store the instrument with the alcohol cartridge installed. Failure to observe the above may cause the alcohol solution to get in the optical system and affect measurements. When carrying or storing the instrument, seal the cartridge insertion opening with the storage cap to keep dust out.
- Always keep the storage cap and alcohol cartridge clean (Please refer to <u>5. Maintenance</u>) If dust sticks to the side of the cartridge or inside the cap, it may get into the instrument during an operation, affecting correct measurements.
- After measuring for a long period of time, alcohol may collect inside the cartridge insertion opening. If you continue measuring, the alcohol will get into the optical system, affecting measurements. Please wipe the accumulated alcohol off with a non-abrasive, lint-free wipe before using the instrument.

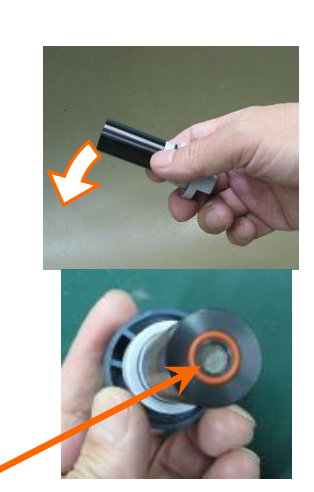

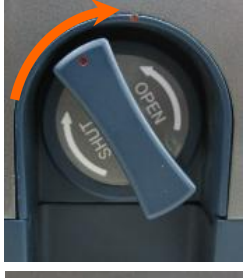

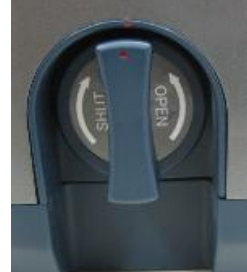

### 3. Operation Procedures 3.1 Boot and Shutdown

Press and hold the Power switch for about 2 seconds to turn on the instrument. The screen shown below will be displayed.

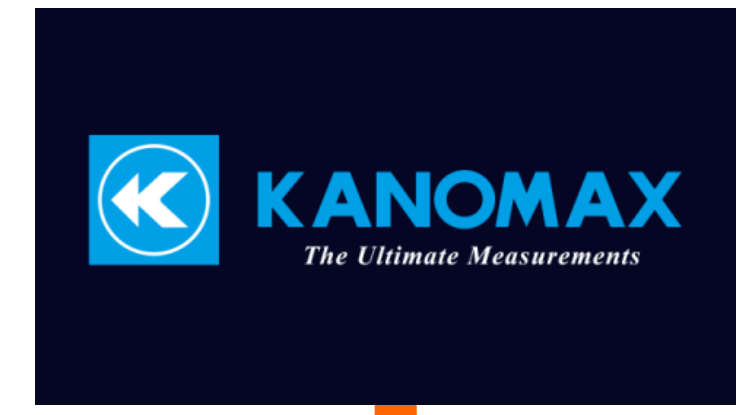

Please wait for a few moments while the system is being initialized.

WARM-UP 589 SCAN SINGLE REDUCTIO -ile Name ST: WARM-UP Cycle: Next: Scan: 80000 60000 Particles/co 40000 20000 0 SETTING MENU Diameter (nm)

#### [WARM-UP]

After booting, the instrument will be in a process of warming up for 600 seconds to make the internal CPC ready.

A countdown of the remaining time of the warm-up process is displayed on the screen. Please wait until it finishes.

After 600 seconds, the main screen will be displayed.

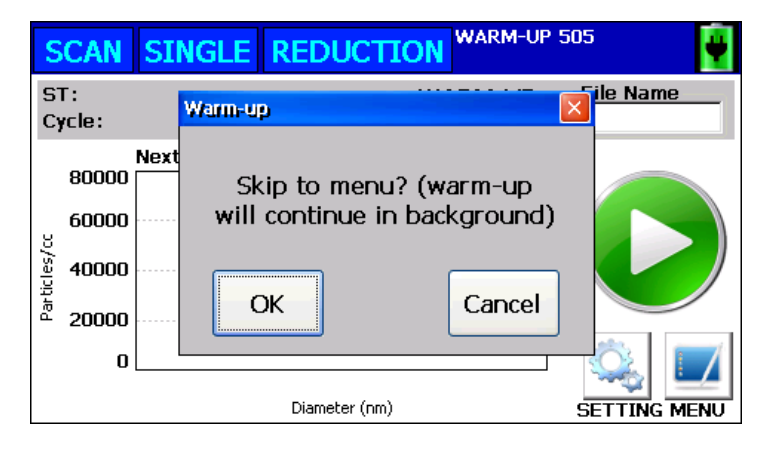

#### [Skipping the WARM-UP process]

During the warm-up process, tap either button on the screen.

The dialogue [Skip to menu? (warmup will continue in the background)] will be displayed as shown on the left. Tap [OK] button to skip the warm-up process and move to the main screen.

#### 3. Operation Procedures

To shut down the instrument, tap the [MENU] button and select [Shutdown].

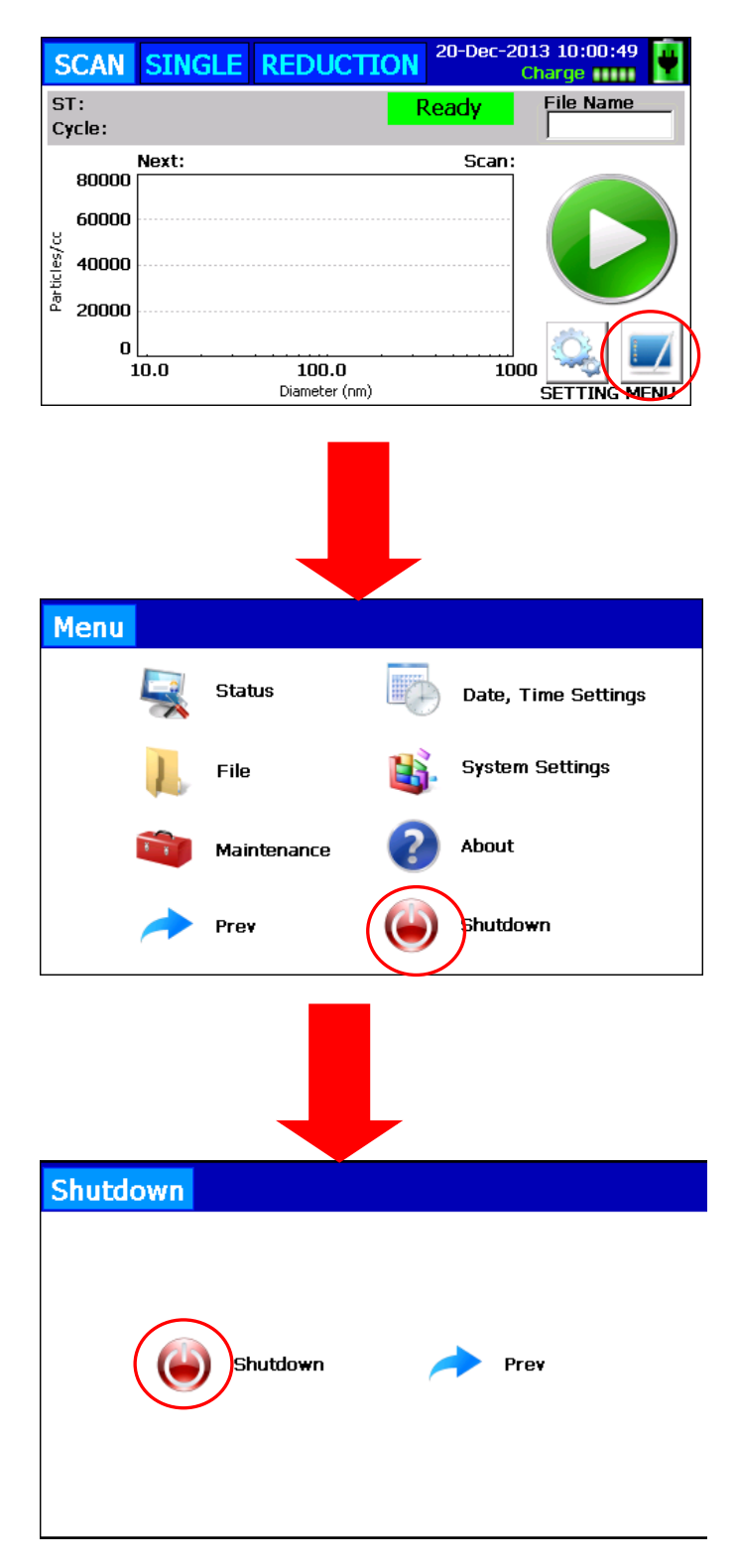

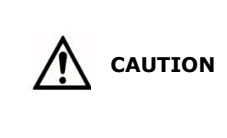

To keep the inside of the instrument clean, attach the zero filter to the inlet (cyclone) after using the instrument and hold it for approximately 5 minutes before turning the power off. Allowing contaminated particles to accumulate in the instrument will cause troubles. When the instrument is not in use, keep the zero filter attached to the instrument.

### 3.2 Main Screen

#### 3.2.1 Main Screen

After the warm-up process is completed, the Main Screen shown below will be displayed. The main screen is composed of four (4) parts.

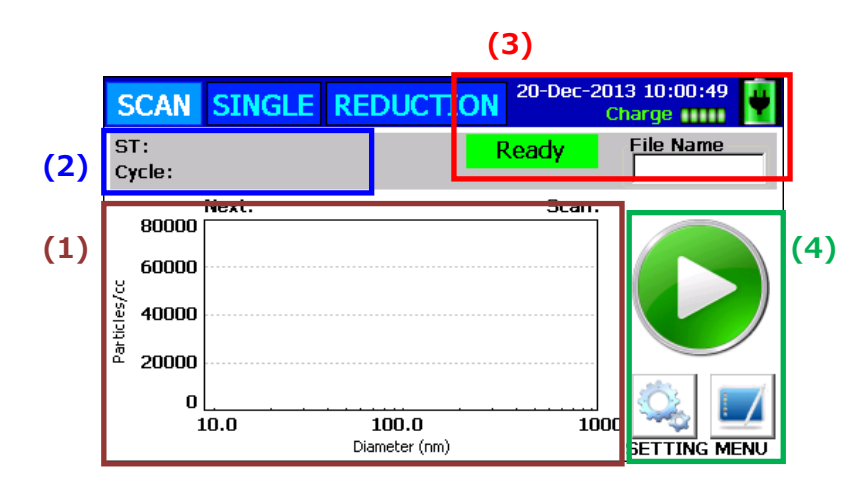

| (1) Data display                  | Displays a graph.                                                                                                    |
|-----------------------------------|----------------------------------------------------------------------------------------------------|
| (2) Measurement status<br>display | Displays the current status of the measurement.<br>Displays the start time of the measurement; the current number of<br>scans/measurements. |
| (3) Status display                | Displays the status of the main unit and power source; corona current and current time.                                                     |
| (4) Operation Icon<br>display     | Display the operation icons such as START, STOP, and SETTING.                                                                               |

| (3) Status D<br>(in deta | isplay<br>il) | Displays the conditions of the main unit and power source; corona current and the current time.                                                                       |
|--------------------------|---------------|----------------------------------------------------------------------------------------------------|
| 9                        |               | Indicates the instrument is powered by an AC adapter or a battery.<br>When the instrument is battery-operated, the remaining battery level will be<br>also indicated. |
| Charge                   | ***           | Indicates the level of corona current charged to both electrodes on a scale of 1 to 5.                                                                                |
| Ready                    |               | Indicates the instrument is ready to start a measurement.                                                                                                    |
| Measure                  |               | Indicates a measurement is in process.                                                                                                    |
| Wait                     |               | Indicates the instrument is preparing for a measurement (e.g. saving data).                                                                                           |
| COMERR                   |               | Indicates an error on the internal mainboard.                                                                                                    |
| ALCOHOL                  |               | Indicates the alcohol is refilled too much.                                                                                                    |
| FLOWERR                  |               | Indicates the flow rate is not within the specified parameters.                                                                                                    |
| TILTERR                  |               | Indicates the instrument is tilted.                                                                                                    |
| MEMERR                   |               | Indicates the internal flash memory has run out of free space.                                                                                                    |
| CHARGER                  |               | Indicates the removable charger unit is removed.                                                                                                    |
| (4) Operating            | J Icon        | To perform the following operations:                                                                                                    |
| display                  | START         | Starts a measurement in the mode selected by the tab (SCAN or SINGLE).<br>After a measurement starts, this button will be replaced with the STOP                      |
|                          |               | button.                                                                                                    |
|                          | STOP          | Stops an ongoing measurement. After stopping the measurement, this button will be replaced by the START button.                                                       |
|                          | SETTING       | Displays the Measure Settings window for each mode to configure the measurement conditions.                                                                           |
|                          | MENU          | Displays status and stored data; configures the system settings, and etc.                                                                                             |

After the warm-up process is completed, screens can be switched by tapping the tabs [SCAN], [SINGLE] and [REDUCTION].

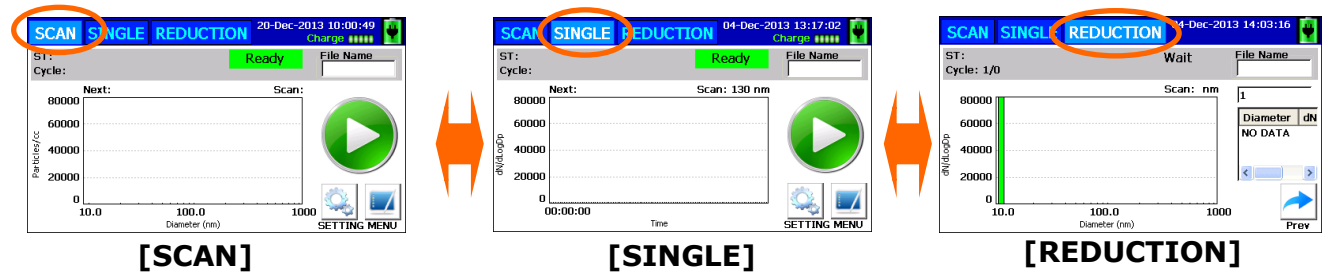

[SCAN]: Displays particle size distribution (X axis: particle size, Y axis: number concentration) [SINGLE]: Displays number concentration of the selected particle size

[REDUCTION] : Displays particle size distribution resulting from a compensation calculation. (X axis: particle size, Y axis: number concentration) ST: Cycle:

Po/cel

Partic

#### 3.2.2 The Flow of Screens

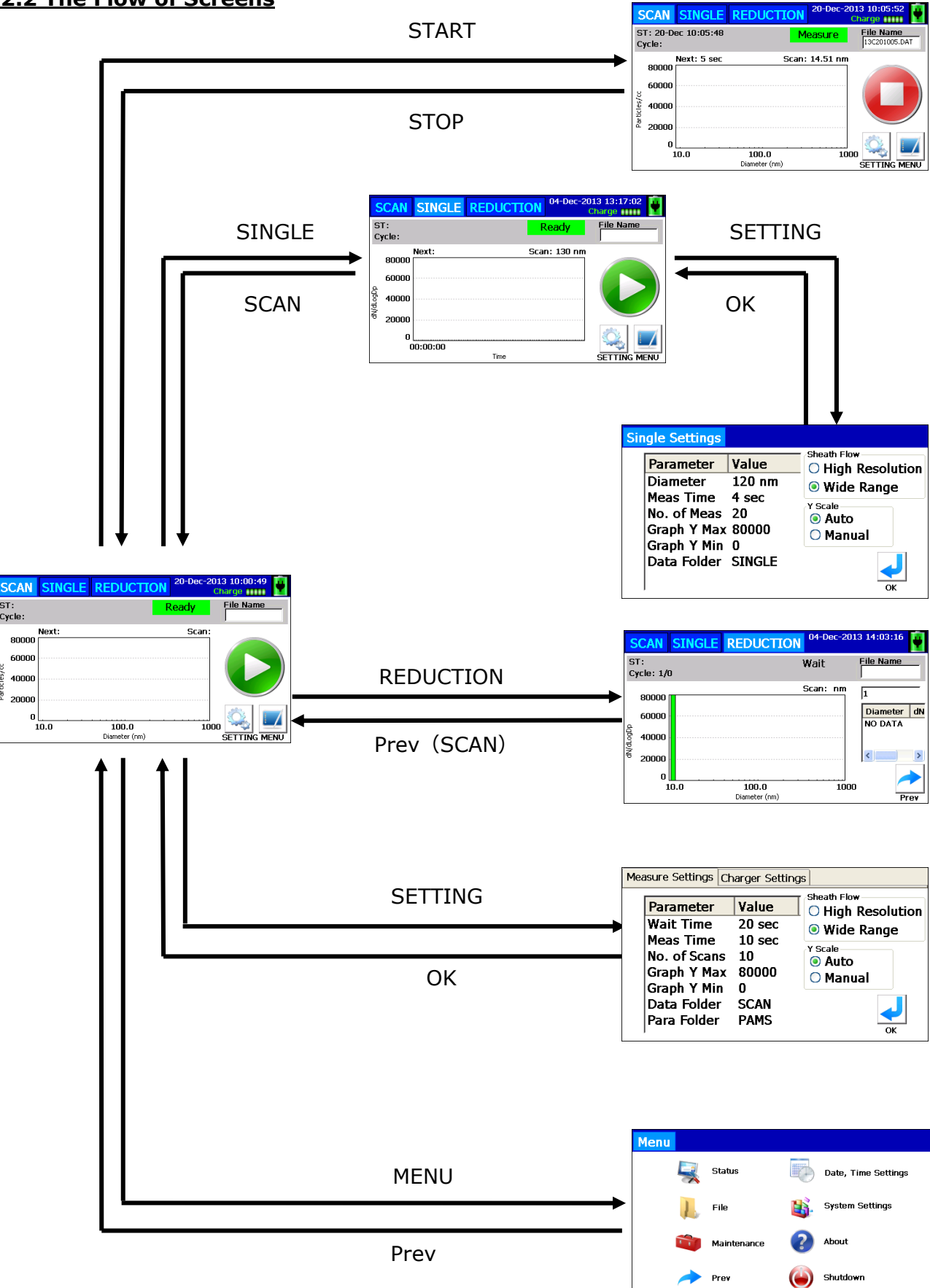

### 3.3 Measurement

#### 3.3.1 SCAN Mode

Tap the SCAN tab on the main screen to display the SCAN screen and to configure the measurement settings. Tap the **SETTING** button at the lower right of the screen to display the Measure Settings window.

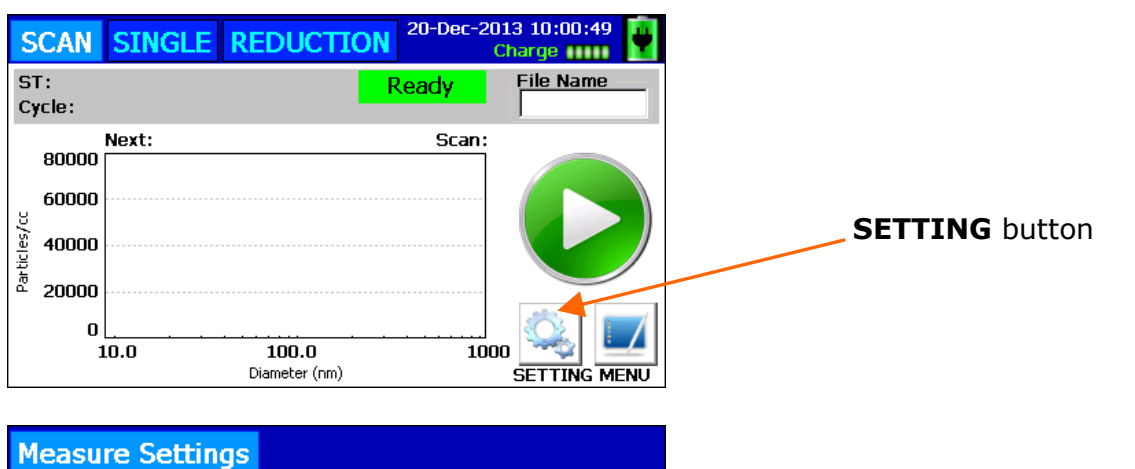

| Mea                           | sure Settings                                                                                                   |                                                              |                                                                           |
|-------------------------------|----------------------------------------------------------------------------------------------------|--------------------------------------------------------------|---------------------------------------------------------------------------|
| <br> <br> <br> <br> <br> <br> | Parameter<br>Wait Time<br>Meas Time<br>No. of Scans<br>Graph Y Max<br>Graph Y Min<br>Data Folder<br>Para Folder | Value<br>5 sec<br>4 sec<br>200<br>80000<br>0<br>SCAN<br>PAMS | Sheath Flow<br>High Resolution<br>Wide Range<br>Y Scale<br>Auto<br>Manual |
| ,                             |                                                                                                    |                                                              | OK OK                                                                     |

After setting the Parameters, tap the OK button to save the configured settings.

#### 3. Operation Procedures

| Wait Time    | Sets a wait time before starting a measurement. Settable range is from 0 to 600 seconds.                                                                                                    |
|--------------|----------------------------------------------------------------------------------------------------|
| Meas Time    | Sets a measurement time per channel (ch). Settable range is from 4 to 600 seconds/ch.                                                                                                    |
| No. of Scans | Sets the number of scans. Settable range is from 1 to 1,000 scans.                                                                                                    |
| Y Scale      | Select <b>Auto</b> to change the Y axis of the graph automatically<br>according to the measurement results.<br>Select <b>Manual</b> to fix the Y axis of the graph regardless of the<br>measurement results. Tap <b>Auto</b> or <b>Manual</b> to select either of<br>them.                                                                                          |
| Graph Y Max  | Sets the maximum value of the Y axis of the graph. This parameter is valid when the Y Scale is set to Manual. The settable range is from 1 to 30,000,000 pcs/cc.                                                                                                    |
| Graph Y Min  | Sets the minimum value of the Y axis of the graph. This parameter is valid when the Y Scale is set to Manual. The settable range is from 0 to 29,999,999 pcs/cc.                                                                                                    |
| Data Folder  | Assign a folder to store the measurement results. When a USB flash drive is installed, this Data Folder will be created on the USB flash drive. The factory default folder is <b>SCAN</b> .                                                                                                    |
| Para Folder  | Assign a folder to record the parameters. When a USB flash drive is installed, this Para Folder will be created on the USB flash drive. The factory default folder is <b>PAMS</b> .                                                                                                    |
| Sheath Flow  | In the <b>High Resolution</b> mode, a range from 10nm to 433.7nm is divided into 27 classifications to perform measurements with a high accuracy. In the <b>Wide Range</b> mode, a range from 14.5nm to 862.3nm is divided into 14 classifications to perform quick measurements. Select the <b>High Resolution</b> or <b>Wide Range</b> by tapping either of them. |

#### [Measurement Time]

If the settings are as follows, the whole measurement time can be calculated as shown below:

(example) Wait Time: 20 seconds

Meas Time: 10 seconds/ch No. of Scans: 10 scans Sheath Flow: Wide Range (14ch) Loop Wait: 20 seconds \*Loop Wait: wait time set for each scan (unchangeable)

#### **Measurement time**

= 15 seconds+ (20 seconds+10 seconds/chx14ch) x10=1,570 seconds

#### [Charger Settings]

| Measure Settings Charger Settings        |    |
|------------------------------------------|----|
| Charger Use/Not Use<br>Use<br>Not Use    |    |
| Charger ON/OFF                           |    |
| <ul> <li>ON(Only measurement)</li> </ul> |    |
| Always OFF                               |    |
|                                          | OK |

You should set Use/Not Use of the charger installed to the main unit.

If set to [Use], you can select one of the following options:

- Allways ON
- ON(Only measurement)
- Always OFF

[Always ON] indicates electric current is always applied to the charger. [ON(Only measurement)] indicates electric current is applied only when performing a measurement.

[Always OFF] indicates electric current is not applied to the charger.

To maintain charger life, setting to [ON(Only measurement)] is recommended.

| Measure Settings | Charger Settings |    |
|------------------|------------------|----|
| Charger Use/Not  | Use              |    |
| Not Use          |                  |    |
|                  |                  |    |
|                  |                  |    |
|                  |                  |    |
|                  |                  |    |
|                  |                  | ОК |
|                  |                  |    |

If set to [Not Use], the charger installed to the main unit will not be used. Choose [Not Use] when you use an external charger. Tapping the **START** button starts an operation in SCAN mode according to the measurement settings. The **START** button will be replaced with the **STOP** button. After the Wait Time elapses, a measurement will be started.

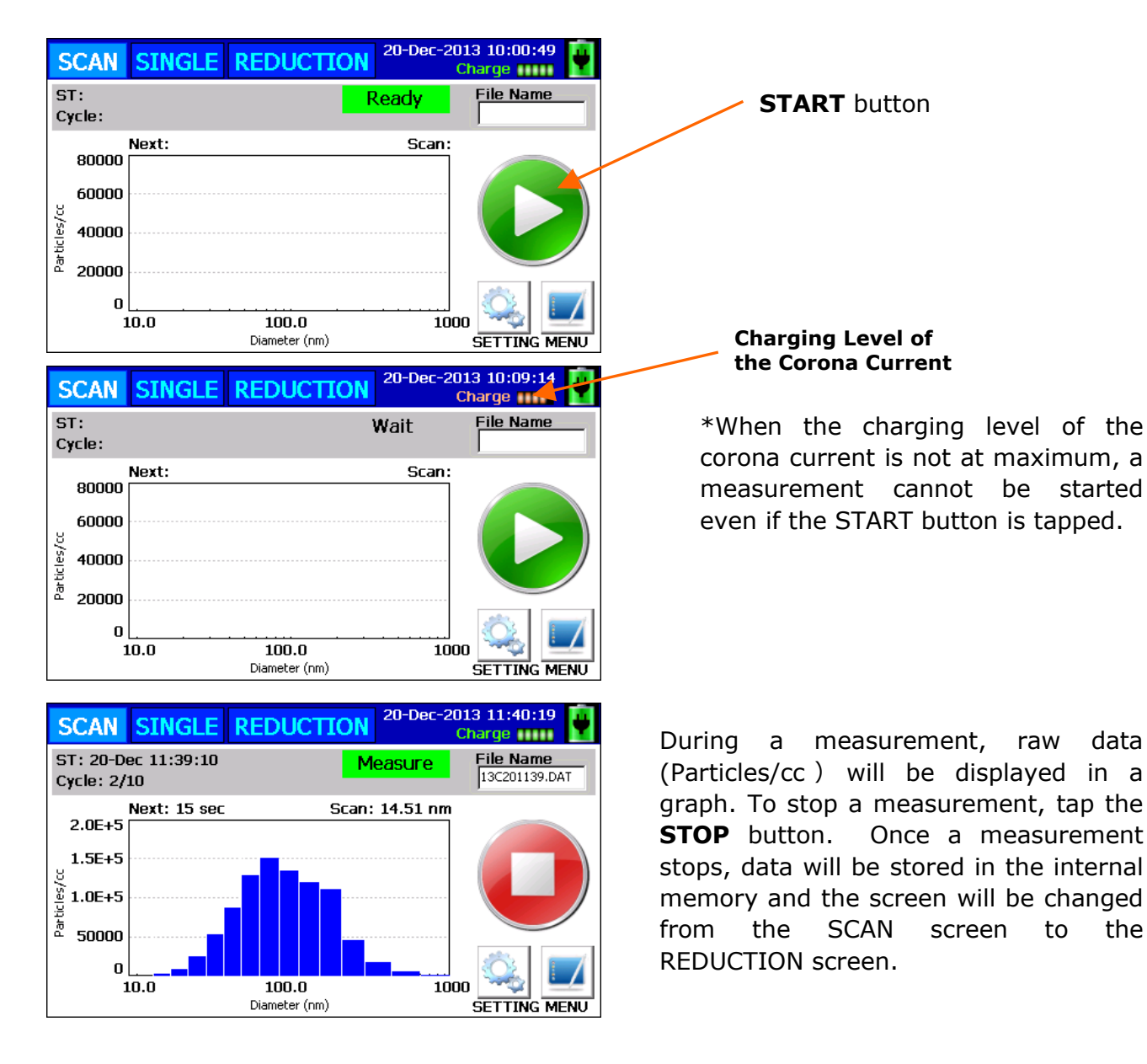

#### [Caution]

If two (2) or more measurements are conducted within one (1) minute and the measurement results are stored in the internal memory, only the newest result will be saved.

raw

to

data

the

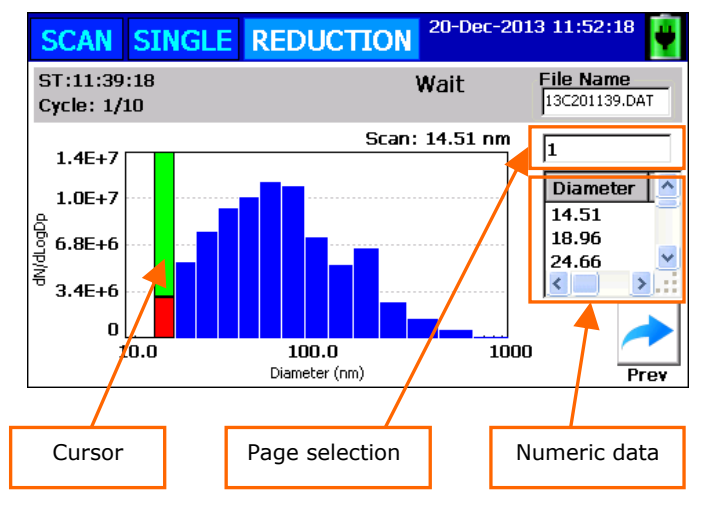

In the diameter pointed by the graph cursor, data area is displayed in red; the other area is displayed in green.

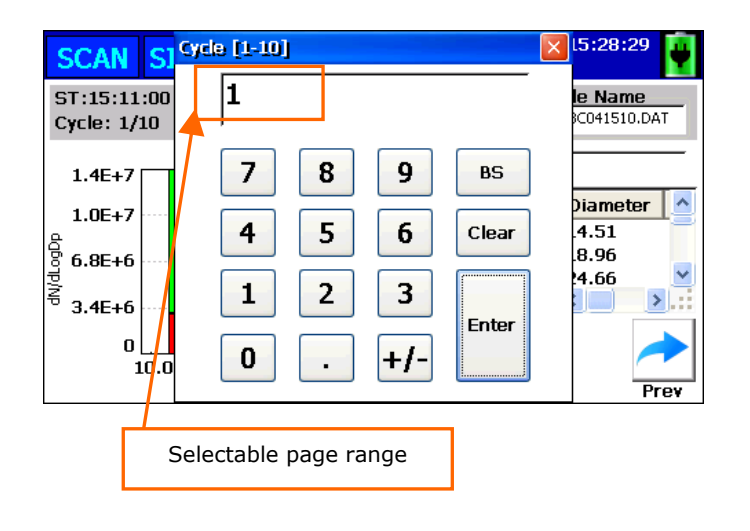

When a measurement finishes, the screen will turn to the REDUCTION screen.

In the REDUCTION screen, the results of the compensation calculation will be displayed. The unit of concentration is dN/dLogDp.

Tap the graph to move the cursor to the desired position on the graph. The diameter selected by the graph cursor is displayed in the upper right of the graph. If you move the cursor, the value will change.

If the number of scans is set as multiple in the setting of [No. of Scans], the measurement results will be displayed over multiple pages. When there are multiple graph pages, tap the page selection to display the page selection dialog box. Input the page number you wish to display. The selectable page range is shown on the title bar of the dialog box.

Tap the [Prev] button to return to the SCAN screen.

#### 3.3.2 SINGLE Mode

In SINGLE mode, you can specify a particle size and obtain the chronological change of the concentration.

Select the SINGLE tab on the main screen to display the SINGLE mode screen and set the measurement conditions. Tap the **SETTING** button in the lower right of the screen to display the Measure Settings window.

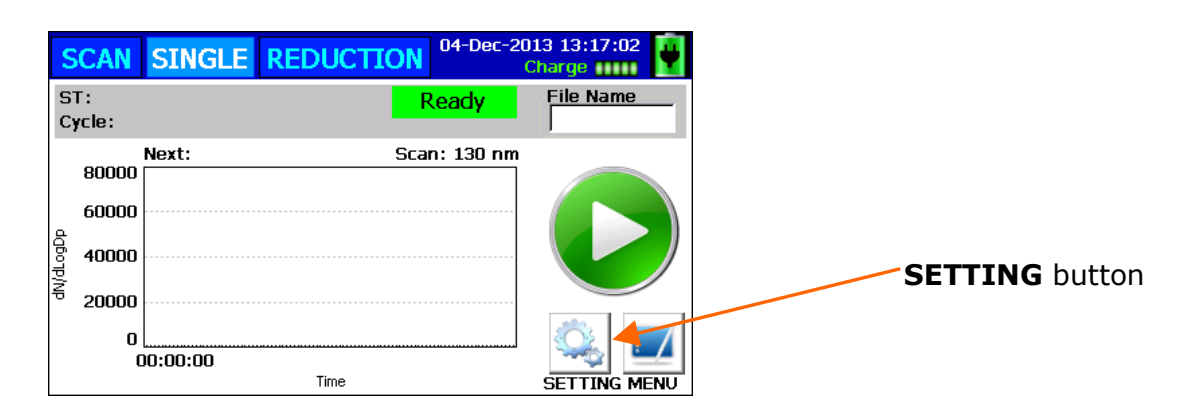

| Single Settings<br>Parameter                        | Value                          | - Sheath Flow                                                                 |
|-----------------------------------------------------|--------------------------------|-------------------------------------------------------------------------------|
| Diameter<br>Meas Time<br>No. of Meas<br>Graph Y Max | 120 nm<br>4 sec<br>20<br>80000 | <ul> <li>Wide Range</li> <li>Y Scale</li> <li>Auto</li> <li>Manual</li> </ul> |
| Data Folder                                         | SINGLE                         | ОК                                                                            |

Tap the **SETTING** button to display the Single Settings window. After setting the parameters, tap the **OK** button to save the configured parameters.

#### 3. Operation Procedures

| Diameter    | Sets a target diameter.                                                 |
|-------------|-------------------------------------------------------------------------|
| Meas Time   | Sets each measurement time. The settable range is from 1 to 600         |
|             | seconds. A result of one measurement is an average value within the     |
|             | measurement time.                                                       |
| No. of Meas | Sets the number of measurements. The settable range is from 1 to 20000. |
| Y Scale     | Select <b>Auto</b> to change the Y axis of the graph automatically      |
|             | according to the measurement results.                                   |
|             | Select <b>Manual</b> to fix the Y axis of the graph regardless of the   |
|             | measurement results. Tap Auto or Manual to select either of             |
|             | them.                                                                   |
| Graph Y Max | Sets the maximum value of the Y axis of the graph. This                 |
|             | parameter is valid when the Y Scale is set to Manual. The settable      |
|             | range is from 1 to 30,000,000 pcs/cc.                                   |
| Graph Y Min | Sets the minimum value of the Y axis of the graph. This parameter       |
|             | is valid when the Y Scale is set to Manual. The settable range is       |
|             | from 0 to 29,999,999 pcs/cc.                                            |
| Data Folder | Assign a folder to store the measurement results. When a USB            |
|             | flash drive is installed, this Data Folder will be created on the USB   |
|             | flash drive. The factory default folder is <b>SINGLE</b> .              |
| Sheath Flow | In High Resolution mode, the diameter range can be set from             |
|             | 10nm to 433.76nm. In <b>Wide Range</b> mode, the diameter               |
|             | range can be set from 14.51nm to 862.32nm.                              |

#### [Measurement Time]

If the settings are as follows, the whole measurement time can be calculated as follows:

(example) Meas Time: 1 second/ch

No. of Meas: 10 times

#### Measurement Time =1 second x10 times =10 seconds

Tapping the **START** button begins an operation in **SINGLE** mode according to the measurement settings. The **START** button will change to the **STOP** button.

| S       | CAN         | SINGLE RE | DUCTION | 04-Dec-20<br>( | 13 13:17:02  | START button |
|---------|-------------|-----------|---------|----------------|--------------|--------------|
| S<br>C  | T:<br>ycle: |           | R       | eady           | File Name    | START button |
|         | 80000       | Next:     | Scar    | n: 130 nm      |              |              |
| _       | 60000       |           |         |                |              |              |
| dogolb' | 40000       |           |         |                |              |              |
| Ę       | 20000       |           |         |                |              |              |
|         | 0           | 0:00:00   |         |                | Q. 🗾         |              |
|         |             |           | Time    |                | SETTING MENU |              |

| SCAN                                       | SINGLE REDUCTION                | 04-Dec-2013<br>Cha            | 15:31:34                                       | Charging level of<br>Corona current                                                                                                    |
|--------------------------------------------|---------------------------------|-------------------------------|------------------------------------------------|----------------------------------------------------------------------------------------------------|
| ST:<br>Cycle:                              |                                 | Wait F                        | ile Name                                       | *When the charging level of the corona                                                                                                    |
| 80000<br>60000<br>40000<br>20000<br>0<br>0 | Next: Sca<br>0:00:00<br>Time    | an: 130 nm                    |                                                | current is not at maximum, a<br>measurement cannot be started even if<br>the START button is tapped.                                                  |
| SCAN<br>ST: 04-De<br>Cycle: 11:            | SINGLE REDUCTION<br>ac 15:45:54 | 04-Dec-2013<br>Cha<br>1easure | 15:47:46<br>arge<br>File Name<br>13C041545.DAT | In the process of a measurement,<br>the corrected results of raw data<br>are displayed in the graph.                                                  |
| 5000<br>3750                               | Next: 1 sec Sca                 | an: 100 nm                    |                                                | To stop a measurement, tap the <b>STOP</b> button. Once a measurement stops, the data will be stored in memory, and the screen will be changed to the |
| <del>کی</del><br>1250<br>0                 | 5:46:07 15:46:56<br>Time        | 15:47:46<br>S                 |                                                | REDUCTION screen.                                                                                                    |

#### [Caution]

If two (2) or more measurements are conducted within one (1) minute and the measurement results are stored in internal memory, only the newest result will be stored.

| S                           | CAN  | SIN           | GLE | REDUCTION        | 04-Dec    | -2013 16:    | :27:20             |
|-----------------------------|------|---------------|-----|------------------|-----------|--------------|--------------------|
| ST:15:49:08<br>Cycle: 1/260 |      |               |     |                  | Wait      | File<br>1300 | Name<br>141622.DAT |
|                             | 6000 | 1             |     | Sc               | an: 00 n  |              |                    |
| ٩                           | 4500 |               |     |                  |           | Tir<br>16:   | ne (<br>:22:46     |
| /dtogD                      | 3000 |               |     |                  | /         | 16:<br>16:   | 22:47              |
| 등                           | 1500 |               |     |                  | /         |              |                    |
|                             | C    | 16:22:4       | 6   | 16:23:35<br>Time | 16:2      |              | Prev               |
|                             |      |               |     | /                |           |              |                    |
| Cursor                      |      | Page Selectio | n   | Nume             | eric Data |              |                    |

The graph cursor is an orange line on the graph.

When a measurement finishes, the screen will switch to the REDUCTION screen.

Tap the graph to move the cursor to the desired position on the graph. The data selected by the graph cursor is linked to the numeric data in the right. If you tap numeric data, the graph cursor will move to the relevant position.

#### 3. Operation Procedures

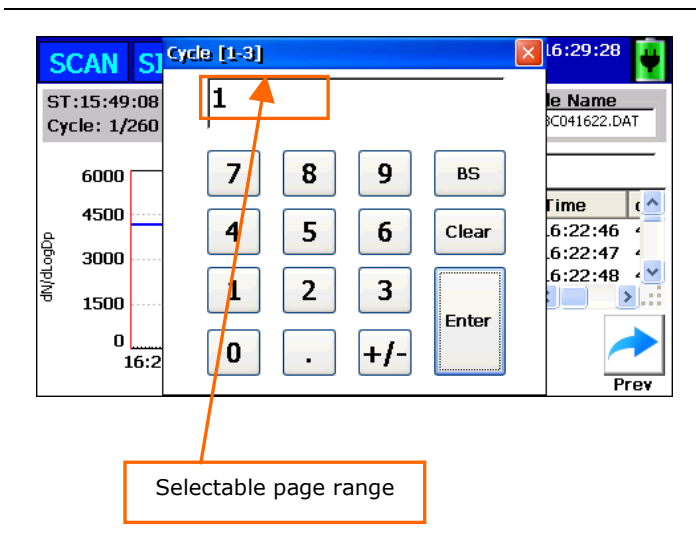

Up to 100 data from the measurement results can be displayed per page. If you set the number of measurements to more than 100 in the [No. of Meas] settings, the results will be displayed over multiple pages.

When there are multiple graph pages, tap the page selection to display the page selection dialog box. Input the page number you wish to display.

The selectable page range is shown on the title bar of the dialog.

Tap [Prev] button to return to the SCAN-tab screen.

#### When the data storage space runs out, [MEMERR] will be displayed. In the event this error is displayed, select [MENU] $\rightarrow$ [File] and delete some stored data file(s) or move some data file(s) to a USB flash drive.

#### 3.3.3 In the Event of MEMERR

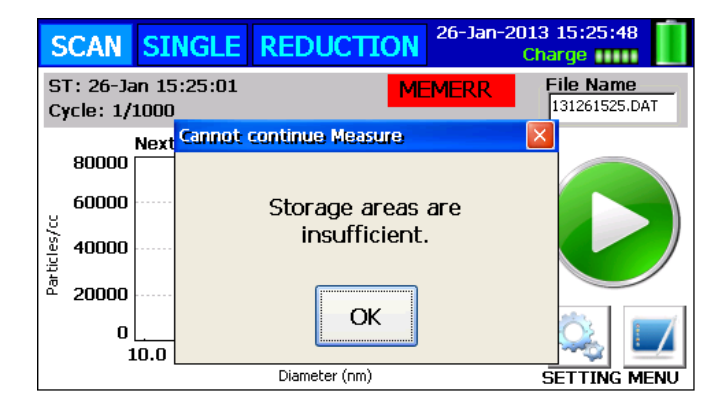

#### 3.3.4 In the Event the Charger is Not Ready

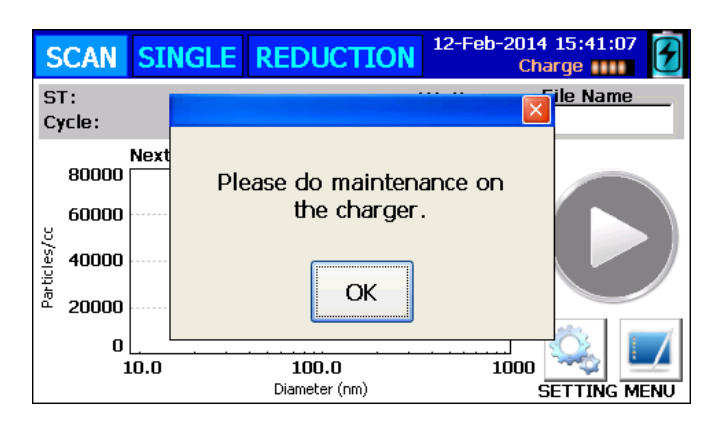

After turning the power ON, if the charger is not ready within 15 minutes, the message shown to the left will appear on the screen.

If this message appears, please refer to 3.4 MENU, Maintenance to do maintenance on the charger.

21

#### 11-Apr-2016 11:42:45 SCAN SINGLE REDUCTION Charge ST: File Name CHARGER Cycle: Next: Scan: 80000 60000 Particles/cc 40000 20000 0 10.0 100.0 1000 Diameter (nm) SETTING MENU

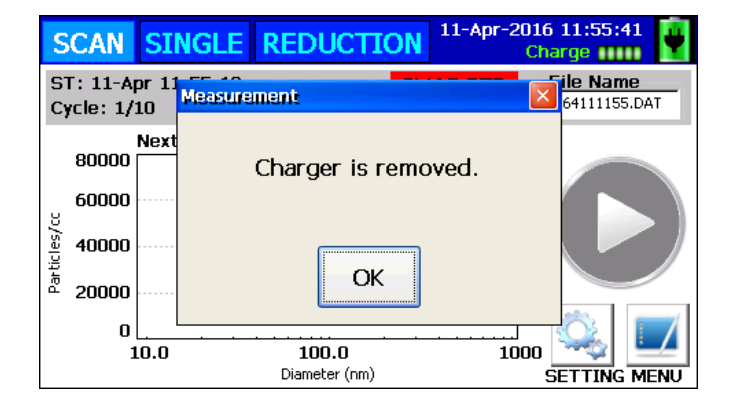

If the charger is removed when the charger setting is USE, [CHARGER] message will appear. In this case an error occurs and a measurement cannot be started.

If the charger is removed during a measurement, the measurement will end.

### 3.3.5 In the Event of Charger Error

## 3.4 MENU

| SCAN                                                               | SING                                                 | GLE REDUC                                                   | TION                                                 | 20-Dec-2013 10:00:4<br>Charge        | 9    |
|--------------------------------------------------------------------|------------------------------------------------------|-------------------------------------------------------------|------------------------------------------------------|--------------------------------------|------|
| ST:<br>Cycle:                                                      |                                                      |                                                             | Re                                                   | eady File Name                       |      |
| 80000<br>60000<br>40000<br>20000                                   | Next:                                                |                                                             |                                                      | Scan:                                |      |
| 0<br>1                                                             | 0.0                                                  | <b>100.0</b><br>Diameter (                                  | (nm)                                                 |                                      | MENU |
| Menu                                                               |                                                      |                                                             |                                                      |                                      |      |
|                                                                    | Ş                                                    | Status                                                      |                                                      | Date, Time Setting                   | S    |
|                                                                    | 1                                                    | File                                                        | Ц.                                                   | System Settings                      |      |
| Í                                                                  | i i                                                  | Maintenance                                                 | ?                                                    | About                                |      |
|                                                                    |                                                      | Prev                                                        | ٨                                                    | Shutdown                             |      |
| Status                                                             |                                                      |                                                             |                                                      | 26-Jan-2013 14:17                    | :07  |
| Paran<br>Aeros<br>Aeros<br>Sheat<br>Char <u>c</u><br>Char <u>c</u> | mete<br>sol In<br>sol Fl<br>th Flo<br>ger C<br>ger C | r<br>Iet Flow<br>ow (DMA)<br>ow<br>urrent (N)<br>urrent (P) | Value<br>4.292<br>-60.77<br>0.995<br>-6.3 u<br>4.1 u | kPa<br>7 Pa<br>kPa<br>A<br>A<br>Prev | •    |

On the SCAN-tab screen or SINGLEtab screen of the Main screen, tap the [MENU] button. The screen shown on the left will be displayed.

In the Status window, the operating status of the main unit is numerically displayed.

Tap the [Prev] button to return to the MENU screen.

| Parameter           | Description                                                 |
|---------------------|-------------------------------------------------------------|
| Aerosol Inlet Flow  | Indicates the inlet flow of PAMS by pressure.               |
| Aerosol Flow (DMA)  | Indicates the aerosol flow of DMA by pressure.              |
| Sheath Flow         | Indicates the sheath flow of DMA by pressure.               |
| Charger Current (N) | Indicates the current value to produce the positive (+) ion |
|                     | at the charger area of both electrodes.                     |
| Charger Current (P) | Indicates the current value to produce the negative (-) ion |
|                     | at the charger area of both electrodes.                     |

#### ·File

| File                                                             |                   |
|------------------------------------------------------------------|-------------------|
| FileName<br>131101503.DAT<br>131091559.DAT<br>131091318.DAT      |                   |
| 131091151.DAT<br>131090949.DAT<br>131090935.DAT<br>131090553 DAT | Display<br>Delete |

The File window displays the list of measurement data files. You can select a data file to display or delete.

If the [Single] checkbox is not ticked, the SCAN mode data files will be displaced. If the checkbox is ticked, the SINGLE mode files will be displayed.

Select a file and tap the [Display] button to move to the REDUCTION window and display the data saved in the selected file.

Tap the [Prev] button to return to the File window.

To delete a file, select the file you wish to delete and tap the [Delete] button to delete it.

| File           |   |         |
|----------------|---|---------|
| FileName       | ^ | -       |
| 131101503.DAT  |   | Сору    |
| 131091559.DAT  |   | ~~~     |
| 131091318.DAT  |   | Display |
| 131091151.DAT  |   |         |
| 131090949.DAT  |   | 2       |
| 131090935.DAT  |   | Delete  |
| 101000EE7 DAT  | ~ |         |
| 🗖 Single 🛛 USB |   | Prev    |

When a USB flash drive is inserted into the USB connecter, the window shown on the left will be displayed.

If you tap the [Copy] button here, all the displayed files will be moved to the USB flash drive.

If the [USB] checkbox is ticked, the list of data files stored on the USB flash drive will be displayed.

Tap the [Prev] button to return to the Menu screen.

#### [Caution]

Do not insert or remove a USB flash drive during a measurement or you may lose data.

#### 3. Operation Procedures

#### Maintenance

| N | laintenance                                             | 26-Jan-2                   | 2013 14:21:49 |
|---|---------------------------------------------------------|----------------------------|---------------|
|   | Parameter<br>Charger Current (N)<br>Charger Current (P) | Value<br>-2.8 uA<br>4.8 uA | Start         |
|   |                                                         |                            | Prev          |

The Maintenance window allows you to refresh the charger.

Over time, deposits accumulate on the electrodes in the charger, making the corona current unstable and preventing a measurement from getting started. (Refer to 3.3.4 <u>In the Event the Charger is Not Ready</u>.)

After turning the power ON, if the charger is not ready within 15 minutes, the message "Please do maintenance on the charger." will appear on the screen. If this message appears, you can perform maintenance on the charger from the Maintenance menu.

Charger refresh allows the corona current to approach to its normal level: Charger Current(N)=  $-3.0\pm1.0$ uA Charger Current(P)=  $3.0\pm1.0$ uA

Tap the [Start] button to refresh the charger. The [Start] button will be replaced with the [Stop] button. Approximately ten (10) minute later, tap the [Stop] button to finish the process.

#### · Date, Time Setting

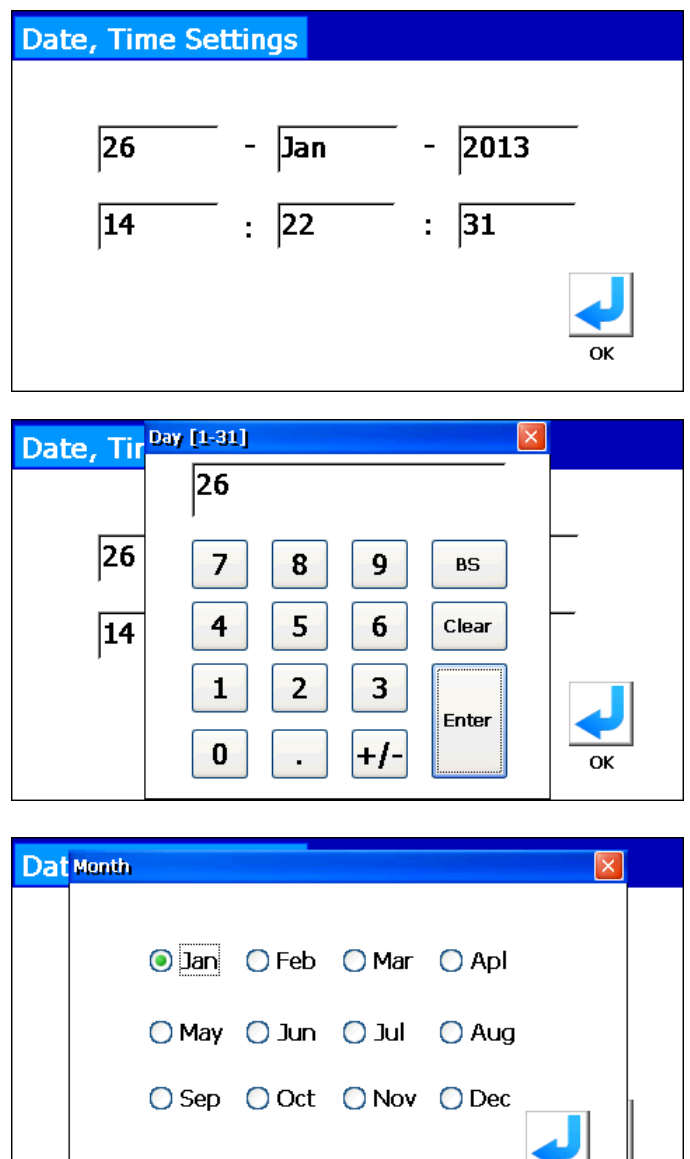

ΩK

In the Date, Time Settings window, you can set the date and time.

Tap the item you wish to change. Except for the month, a numeric keyboard as shown on the left will appear.

Input the value to change and tap the [Enter] button.

Tap [X] to cancel.

To change the month, select the appropriate one and tap the [OK] button.

Tap the [OK] button in the Date, Time Settings window, to save the settings and return to the MENU screen.

#### System Settings

| System Settings      |                                      |    |
|----------------------|--------------------------------------|----|
| LCD                  |                                      | 1  |
| Brightness           |                                      |    |
|                      | 100 %                                |    |
| Power saver time-out | 15 minutes<br>30 minutes<br>Disabled |    |
| Stylus adjustment    | , _                                  | ОК |

#### [Stylus Adjustment]

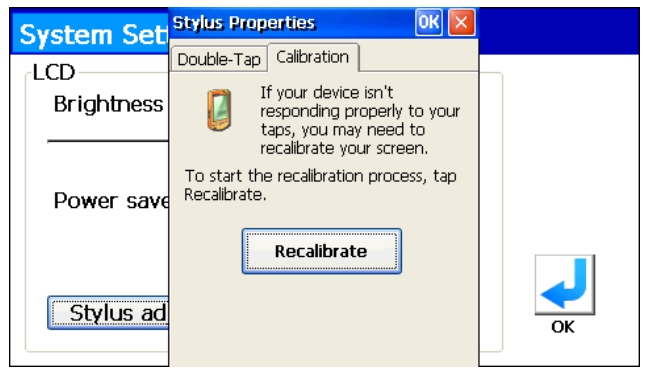

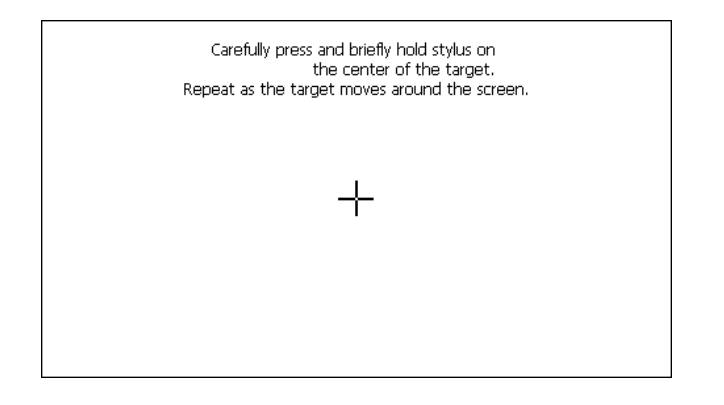

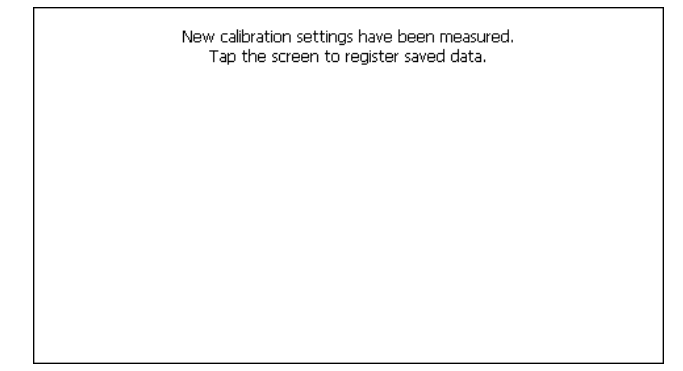

In the System Settings window, you can configure the settings for the LCD backlight.

[Brightness] allows you to set the brightness of the backlight. Set the brightness by moving the slider from side to side.

[Power saver time-out] allows you to set the time that must elapse before the backlight will automatically turn off (if the drive is not in use). From the list box, tap the time you wish to select.

By tapping the [Stylus adjustment] button on the System Settings window, the [Stylus Properties] window for stylus adjustment will be displayed.

Tap the [Recalibrate] button to readjust the stylus.

A "+" mark will appear five (5) times. Please tap the center of each "+" marks with the stylus with the stylus.

After tapping the center of the "+" mark five (5) times, the screen shown on the left appears and you can tap anywhere on the window to save the new stylus settings.

|                                             | Stylus Properties OK 🔀                                                                                   |
|---------------------------------------------|----------------------------------------------------------------------------------------------------|
|                                             | Double-Tap Calibration                                                                                   |
|                                             | If your device isn't<br>responding properly to your<br>taps, you may need to<br>recalibrate your screen. |
|                                             | To start the recalibration process, tap<br>Recalibrate.                                                  |
|                                             | Recalibrate                                                                                              |
|                                             |                                                                                                    |
| 1                                           |                                                                                                    |
|                                             |                                                                                                    |
|                                             |                                                                                                    |
| System Se                                   | ttings                                                                                                   |
| System Se                                   | ttings                                                                                                   |
| System Se<br>LCD<br>Brightness              | ttings<br>6                                                                                              |
| LCD<br>Brightness                           | ttings                                                                                                   |
| System Se<br>LCD<br>Brightness<br>Power sav | ttings                                                                                                   |

The Stylus Properties window will be displayed again. Tap the [OK] button in the window to save any changes and return to the System Settings window.

 Double Tap tab is not for use because there is no operation using a double tap.

Tap the [OK] button to confirm the system settings and return to the MENU screen.

#### About (version information)

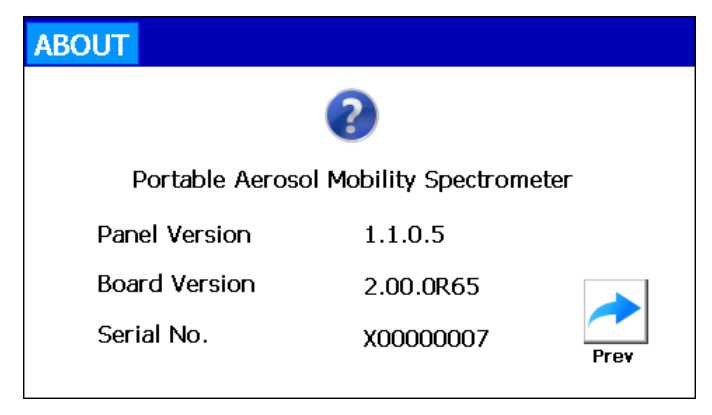

The About window allows you to see the version information of the instrument.

Tap the [Prev] button to return to the MENU screen.

#### Shutdown

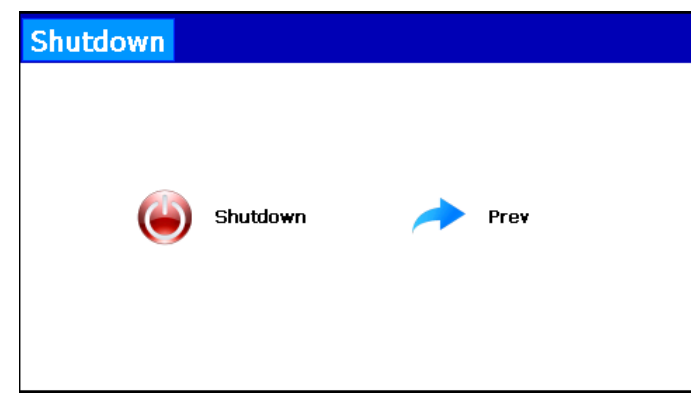

The Shutdown window allows you to turn off the instrument.

Tap the [Shutdown] button to turn off the instrument.

Tap the [Prev] button to return to the MENU screen.

#### [Caution]

After using the instrument, attach the zero filter to the inlet (cyclone) and hold it for about 5 minutes; and then turn the power off.

### 4. Charging the Battery 4.1 Charging the Battery

When the battery charge runs out, the window shown below will appear and the instrument cannot measure.

Connect the AC adapter to the main unit and charge the battery.

It takes approximately 4 hours to fully charge the battery.

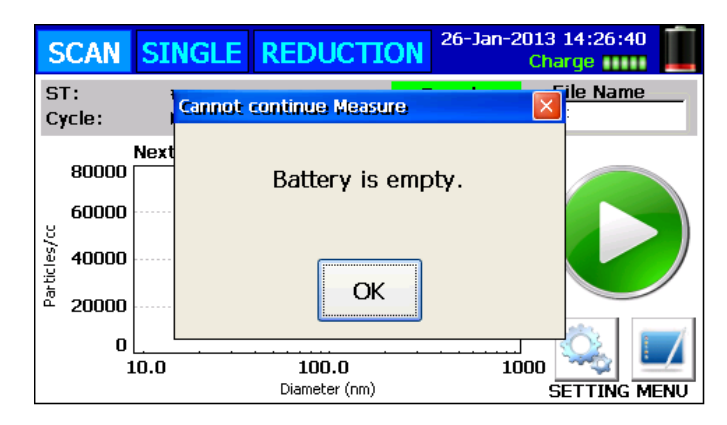

### [Caution]

If the AC adapter is connected to the instrument, you should not remove or insert a battery.

Failure to observe the above may damage the battery or the instrument.

## 5. Maintenance

The instrument requires routine maintenance according to the instruction below. In addition an annual calibration is required; please return the instrument to the KANOMAX service center or your distributor. This annual maintenance will ensure the instrument stays in good condition and performs accurate measurements.

| A                                                                                | DO NOT OPEN the outer case of the instrument.                    |  |
|----------------------------------------------------------------------------------|------------------------------------------------------------------|--|
| <b>Danger</b> It is very dangerous to open the outer case of the instrument beca |                                                                  |  |
|                                                                                  | Class 3B laser diode is contained in the instrument.             |  |
|                                                                                  | Opening the instrument case will void the warranty.              |  |
|                                                                                  | For annual maintenance, or for any service not described in this |  |
|                                                                                  | operation manual, please contact the KANOMAX service center or   |  |
|                                                                                  | your distributor.                                                |  |

## 5.2 Removable Charger Unit

If the instrument has been used in a contaminated environment or for a long time, you should pull out the removable charger unit for cleaning the charger and inlet.

#### 5.2.1 Removing the Removable Charger Unit

The removable charger unit is installed to the main body as shown in the picture below.

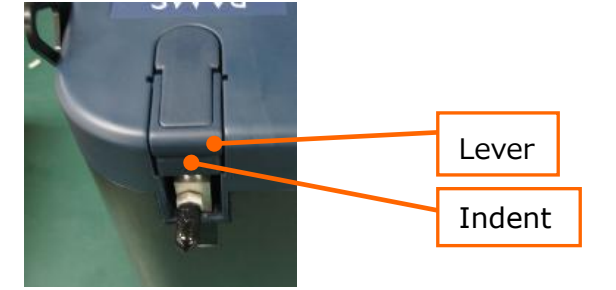

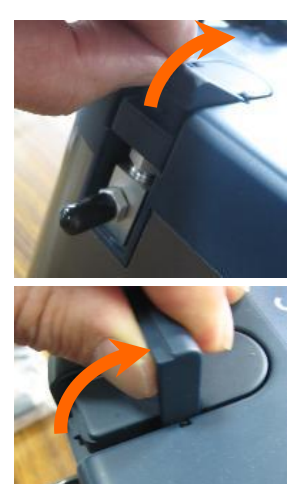

Place your fingernail on the indent and lift the lever to unlock.

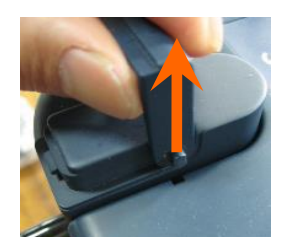

Lift the lever handle by 90 degrees.

Keeping the lever handle vertical, lift up the lever handle as indicated by the arrow in the left picture. The removable

charger unit will be pulled out.

\*Failure to keep the lever handle vertical may cause the removable charger unit cannot be pulled out because the lever rotation axis gets stuck in the groove of the case of the main unit.

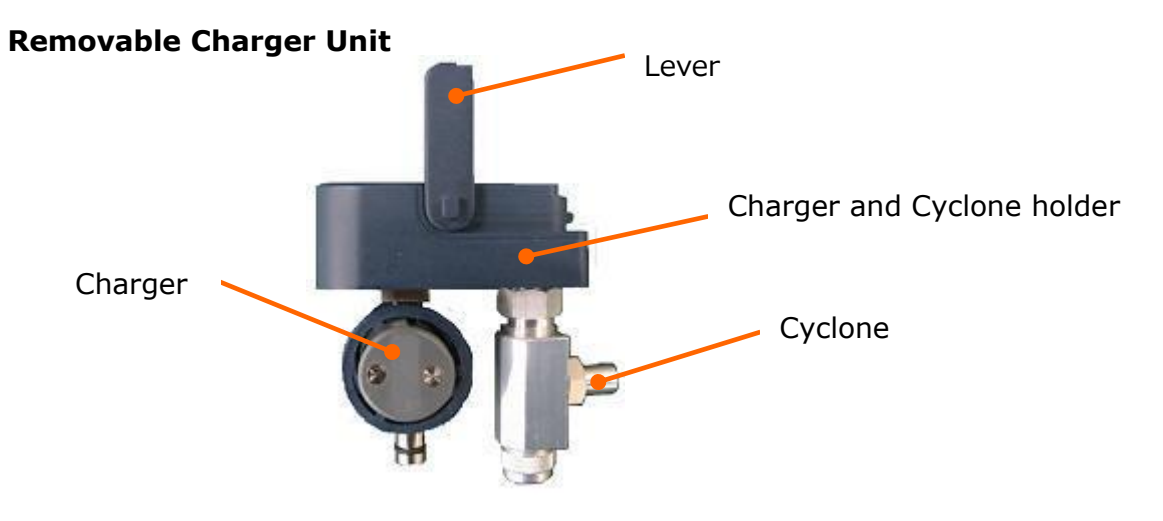

#### 5.2.2 Cleaning the Inlet (Cyclone)

If the instrument has been used in a contaminated environment or for a long time, you should clean the cyclone.

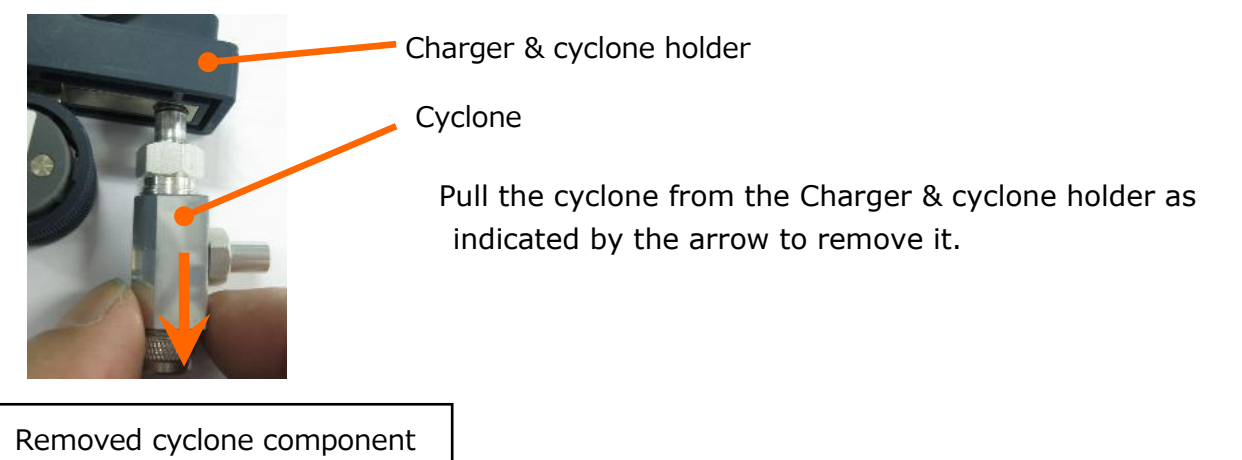

Separate the removed cyclone component into 4 pieces (see below). Each piece can be unscrewed by turning it counterclockwise to remove it.

Blow compressed clean air on the removed pieces, especially the holes.

To remove stains, wrap the point of a toothpick in cotton or cleaning paper, dip it in acetone or isopropyl alcohol and wipe off the grease with the wrapped toothpick.

After cleaning the pieces, reassemble the cyclone. Make sure to attach the O-ring. Once the cyclone is assembled, reattach it to the main unit.

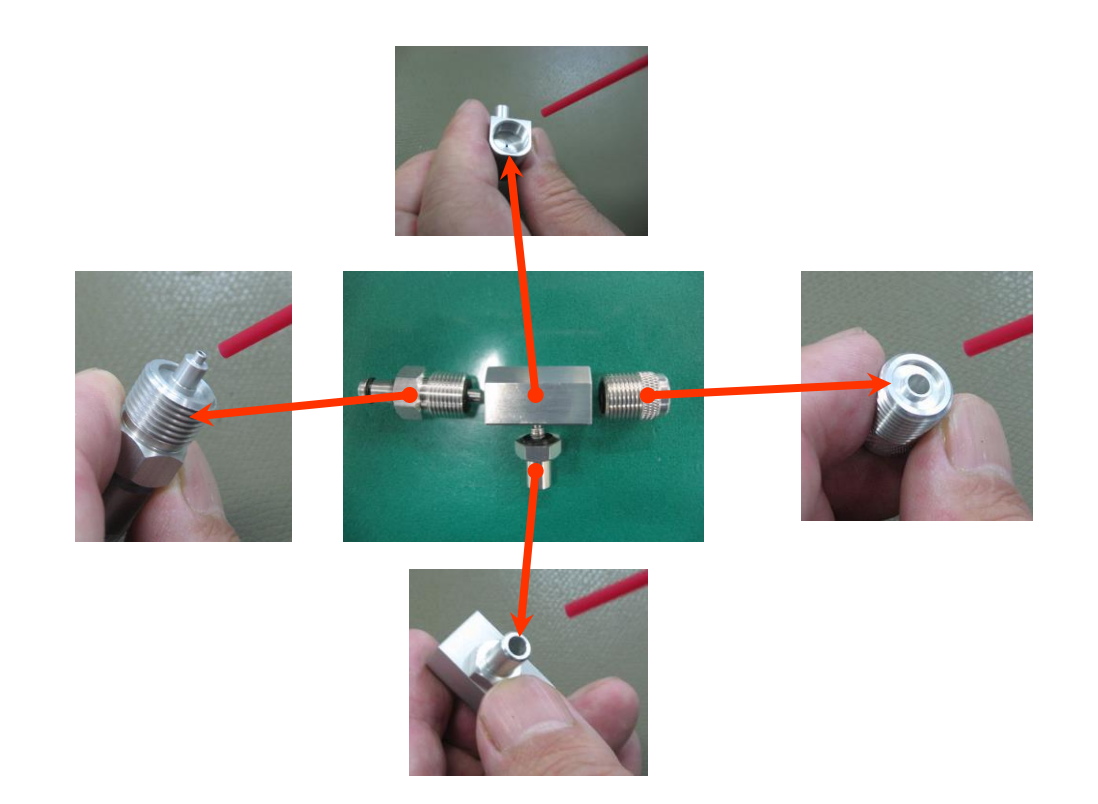

#### 5.2.3 Disassembling the Charger

Remove the charger from the holder.

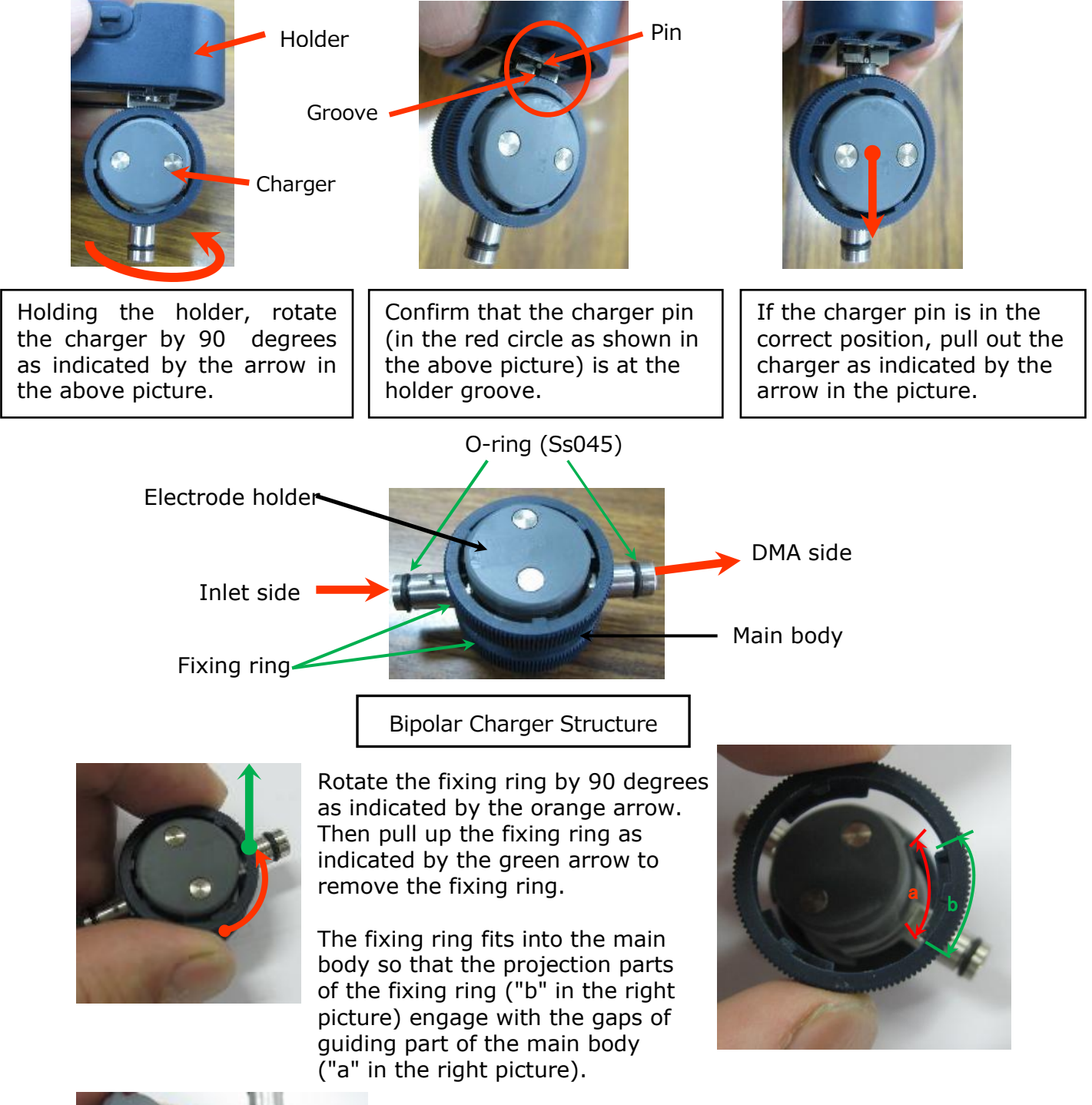

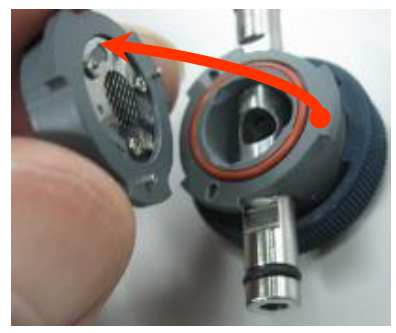

Removing the fixing ring allows you to separate the electrode holder as the left picture.

#### 5.2.4 Cleaning the Charger

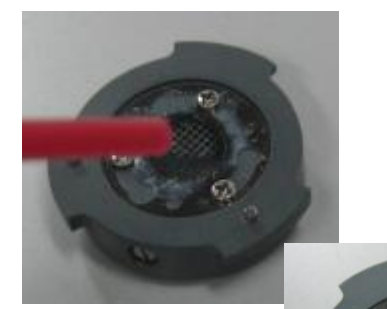

If deposits on the separated electrode holder are dusty or fluffy, blow off the dusts with clean compressed air.

wipe it off with ethyl alcohol.

If oily and sticky dirt adheres to the mesh,

O-ring (Ss045)

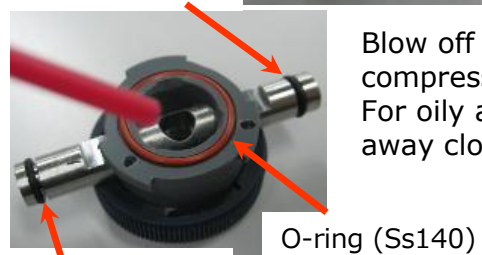

O-ring (Ss045)

Blow off dusty adhesion inside the charger main body with clean compressed air.

For oily and sticky dirt, use ethyl alcohol. If it is difficult to clean away clogged dirt, use ultrasonic cleaning method.

<sup>140)</sup> Note: After cleaning, apply a light coating of the silicon grease on the O-ring.
 If it is difficult to clean away clogged dirt, use ultrasonic cleaning method.

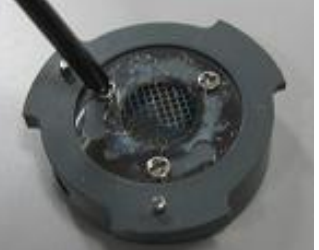

If the dusts or dirt insists after blowing and wiping, unscrew the three M2  $\times$  M2 screws to remove the mesh to replace the contaminated mesh with the new one.

If the contaminated range is small or surface oxidation occurs due to burning, polish on the mesh surface with a sandpaper (#1500 to #2000).

Needle Metal screw

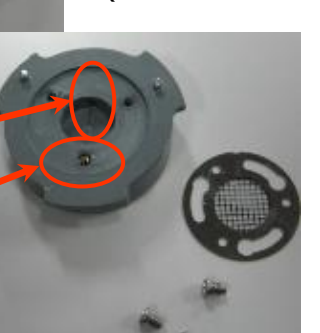

Note: Fix the mesh using at least one screw. If only one screw is used to secure the mesh, secure it at a metal screw position. When high voltage current does not flow, the mesh and terminals may not be conducted.

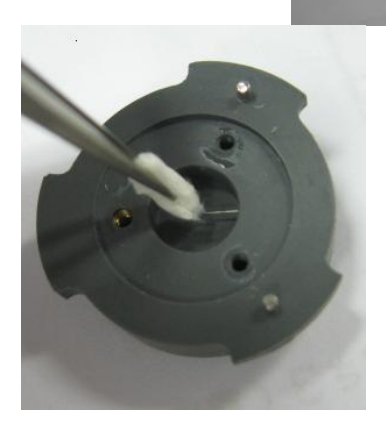

To clean adhesion on the tip of the needle, remove it with tips of tweezers and wipe off with alcohol. Be careful not to bend the needle. Bent needle will cause abnormal electrical discharge.

#### 5.2.5 Reassembling the Charger to the Removable Charger Unit

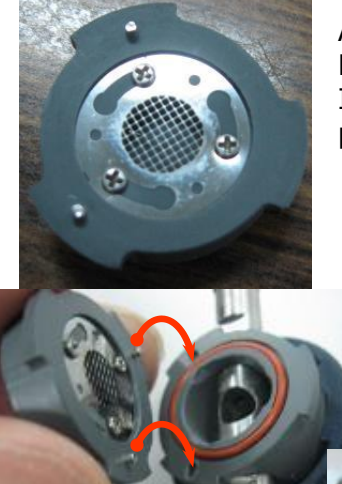

After cleaning the needle and mesh, secure the mesh with the three M2 x M2 screws.

If using only one screw, be sure to fix the mesh at a metal screw position.

Metal screw position

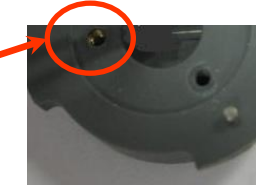

Insert the positioning pin of the electrode holder into the positioning hole (metal screw position) of the main body.

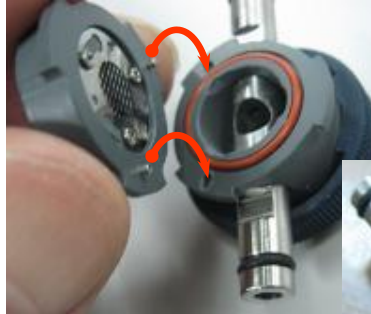

Set the electrode holder and main body to align.

Turn the fixing ring, pressing it against the flat part of the metal tube.

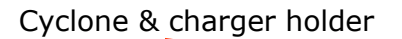

Secure the main body tightly by rotating the rings in the directions as indicated by the two arrows in the right picture.

#### Charger

Place the pin in the groove and press it in the direction of the arrow. Insert the pin until it stops and then turn it by 90 degrees.

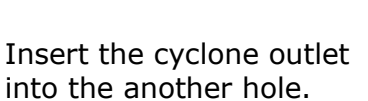

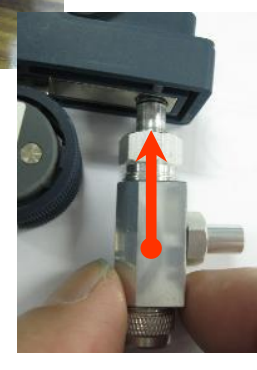

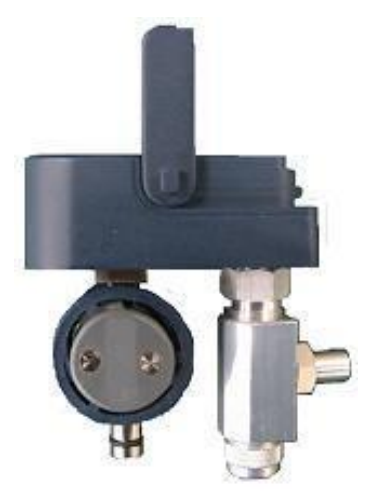

The removable charger unit has been completely installed.

**Removable Charger Unit** 

#### 5.2.6 Installing the Removable Charger Unit to the Main Unit

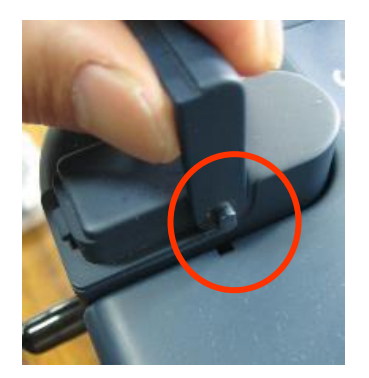

Align the convex part of the lever handle to the concave part of the case.

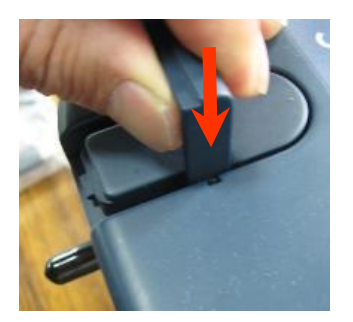

Keeping the lever handle vertical, push down the charger unit.

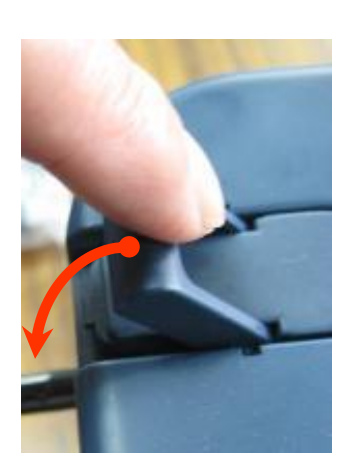

Push the handle as indicated by the arrow in the left picture.

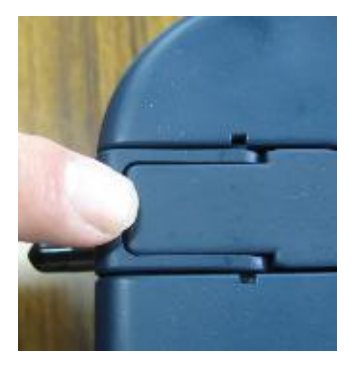

Click the handle to be locked with the latch.

### 5.1 Alcohol Cartridge

The alcohol cartridge is equipped with an isopropyl alcohol reservoir. The felt inside the cartridge absorbs and retains the alcohol. The alcohol cartridge is inserted in the main unit; therefore it must be kept clean. If dust gets into the instrument, it may clog the internal nozzle and affect the proper operation of the instrument. Be careful when storing and handling the alcohol cartridge and storage cap to keep them free of contamination.

#### Cleaning and Replacing the Felt

The felt and mesh inside the alcohol cartridge can be replaced on site.

The instrument is provided with one (1) set of spare felt and mesh. In normal use, there is no need to replace the felt unless the problems shown below occur:

- 1. The felt is contaminated with dust or oil.
  - → This problem does not happen when the instrument is used in normal ambient air. If the instrument is used for sampling highly-concentrated particles (sampling in a boiler room or sampling combustion aerosols), the felt may become contaminated and require replacement.
- 2. The mesh inside the alcohol cartridge is clogged.
  - → If the alcohol cartridge has been soaked in contaminated alcohol for a long time, the mesh inside the alcohol cartridge may be clogged. The mesh can be cleaned by washing it, but if the clogging persists, it must be replaced.
- 3. The instrument is not able to measure due to humidity.
  - → If humid air is drawn in the instrument, moisture may accumulate in the alcohol cartridge. In this case, the felt must be removed and allowed to dry before being returned to the cartridge. If the felt or mesh is obviously contaminated, it must be replaced with the provided spare. Over time the felt may become discolored, however, this will not cause a performance problem.

#### · Checking and Replacing the Felt and Mesh

- To remove the felt from the alcohol cartridge, hold the cartridge with both hands near the joint line and push the cap off the cylinder. The cartridge will be separated into two (2) parts and the white felt will be visible (See Figure 1 below).
- ② After the cartridge is separated, use the felt removal tool (a small wooden stick) to push the felt and mesh out of the cartridge cylinder (See Figure ② below).
- 3 Make sure that the felt and mesh are clean.

If no contamination is found on the felt, it can be reused. After the felt is dry, please reassemble.

If the felt is obviously contaminated, it must be replaced with the spare and disposed of.

Hold the mesh in front of a light source and look to make sure that all the holes of the mesh are clean and open. If the mesh holes are clogged, blow air on the mesh to clear the clogs. If the clogging persists, replace the mesh with the provided spare mesh.

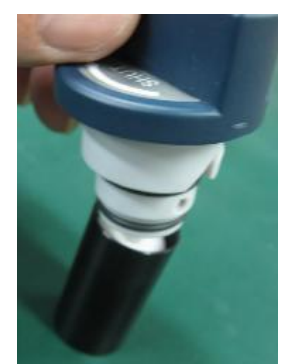

Disassemble the alcohol cartridge.

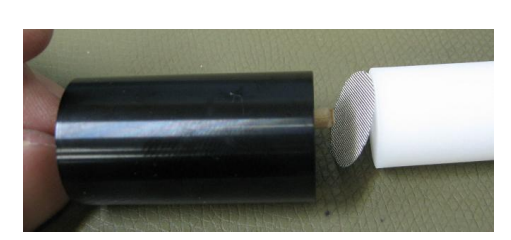

 Remove the felt and mesh from the cartridge cylinder.

#### Assembling the Cartridge

| Before assembly, make sure that each part is clean.                 |
|---------------------------------------------------------------------|
| If there is dust or debris stuck to the felt, it may get into the   |
| instrument and cause several problems. Please confirm that there is |
| no dust in the alcohol cartridge or on the felt.                    |

Insert a clean mesh into the cartridge cylinder and confirm that it lies flat on the bottom of the cylinder. Then insert the felt until it reaches the bottom of the cylinder and assemble the alcohol cartridge by reversing the steps shown above. Finally, blow air on the surface of the alcohol cartridge.

### 5.3 Maintenance Cycle

To operate this instrument correctly, please follow the recommended maintenance shown below. We highly recommend you refill the alcohol cartridge with alcohol every time before using the instrument. Conduct other maintenance, as necessary depending on the frequency of use and/or condition of the instrument.

| Items                                  | Maintenance                                                                  | Frequency                                                                                                    |
|----------------------------------------|------------------------------------------------------------------------------|----------------------------------------------------------------------------------------------------|
| Alcohol Cartridge                      | Soak the cartridge in the alcohol.                                           | Daily (or every time before using)<br>(Refer to 2.2 Refilling the<br>Alcohol Cartridge with<br>Alcohol)                                                                                                 |
| Felt inside the Alcohol<br>Cartridge   | Replace the felt inside the alcohol cartridge.                               | When necessary<br>(Refer to <b>5.1 Alcohol Cartridge</b><br>and <b>7.Troubleshooting</b> .)                                                                                                    |
| Alcohol Cartridge<br>Insertion Opening | Wipe off any alcohol<br>accumulated inside the<br>cartridge opening.         | Before using the instrument<br>(Refer to <u>2.2 Refilling the</u><br><u>Alcohol Cartridge with</u><br><u>Alcohol</u> )                                                                                  |
| Zero Filter                            | Attach the zero filter to the inlet (cyclone).                               | After using the instrument<br>Attach the zero filter and allow<br>about 5 minutes before turning<br>the power off.<br>(Refer to <u>3.1 Boot and</u><br><u>Shutdown)</u>                                 |
| Inlet (Cyclone)                        | Clean the inlet (cyclone).                                                   | When necessary<br>(Refer to <u>5.2 Inlet (Cyclone)</u><br>and <u>7. Troubleshooting</u> )                                                                                                    |
| Charger                                | On the Menu screen, tap the<br>Maintenance button to<br>refresh the charger. | When the message "Please do<br>maintenance on the charger."<br>appears on the screen.<br>When the charging level of the<br>corona current does not reach its<br>maximum.<br>(Refer to 3.4 <b>MENU</b> ) |
| Main Unit                              | Return the instrument to your distributor for cleaning and calibration.      | Once a year                                                                                                    |

## 6. Main Specifications

| Product Name             | Portable Aerosol Mobility Spectrometer                                                                                                    |  |
|--------------------------|----------------------------------------------------------------------------------------------------|--|
| Model                    | Model 3310                                                                                                    |  |
| Measurement Modes        | Single Mode/Scan Mode                                                                                                    |  |
| Particle Size Ranges     | 10.0nm to 433.7nm/14.5nm to 862.3nm                                                                                                    |  |
| Particle Size Channel    | 27CH/14CH                                                                                                    |  |
| Scan Time                | 108 sec to 270 min/56 sec to 140 min                                                                                                    |  |
| CPC Maximum              | 100,000 pcs./cc                                                                                                    |  |
| False Count              | 0.01 pcs./cc or less                                                                                                    |  |
| Flow Rate                | Inlet: 0.7LPM Sample: 0.05LPM                                                                                                    |  |
| Alcohol/Refilling Method | Isopropyl alcohol/Wick                                                                                                    |  |
| Memory                   | Internal memory (*1), USB flash memory connection (*2)                                                                                                    |  |
| Display                  | Color touch screen                                                                                                    |  |
| Communications           | USB                                                                                                    |  |
| Power Source             | <ul> <li>AC Adapter (AC 100-240V 50/60Hz)</li> <li>Rechargeable Lithium-ion Battery (1 pce. is installed in the main unit.)</li> <li>Battery time: Continuously for 8 hours or more (when using the lithium-ion battery)</li> <li>A full refill of alcohol allows continuous measurement for approximately 8 hours.</li> </ul> |  |
| Operating Environment    | The instrument can be operated in the following<br>environments:<br>- Temperature: 10-35 °C / Humidity: 20-85 %RH<br>(With no condensation) (*3)                                                                                                    |  |
| Storage Environment      | Temperature -20 to 50 °C, Humidity 0 to 85%RH<br>(With no condensation)                                                                                                    |  |
| Dimensions               | W230 × D230 × H150 mm (Excluding projections)                                                                                                    |  |
| Weight                   | Approximately 5.0kg (Excluding the Lithium-ion Battery)<br>Approximately 5.4kg (Including the Lithium-ion Battery)                                                                                                    |  |
| Standard Accessories     | AC Adapter, Power Cord, Alcohol Bottle, Storage Cap,<br>Alcohol Cartridge, Spare Felt, Spare Metal Mesh, Cyclone,<br>Tygon Tube (1m), Lithium-ion Battery, Operation Manual<br>Carrying Case                                                                                                    |  |
| Optional Extras          | Battery Charger, Spare Battery                                                                                                    |  |

\*1: In the SCAN mode, the internal memory can store approximately 650 data (1,000 Wide Range scans) or approximately 350 data (1,000 High Resolution scans). In the SINGLE mode, approximately 8,500 data (1,000 measurements) can be stored.

- \*2: In the SCAN mode, a 1GB USB flash drive can store approximately 800 data (1,000 Wide Range scans) or approximately 400 data (1,000 High Resolution scans). In the SINGLE mode, approximately 10,000 data (1,000 measurements) can be stored.
- \*3: This instrument has no waterproof function. Please keep it away from rain and water drops.

# 7. Troubleshooting

| Symptom                                               | Possible Cause                                                                                    | Troubleshooting                                                                                                    |
|-------------------------------------------------------|---------------------------------------------------------------------------------------------------|----------------------------------------------------------------------------------------------------|
| A count value is too<br>low (lower than<br>expected). | Alcohol shortage                                                                                  | Refill the alcohol cartridge with<br>alcohol (Refer to 2.2 Refilling the<br>Alcohol Cartridge with Alcohol.)                                                                                  |
|                                                       | The particle count in the measured area is actually low.                                          |                                                                                                    |
|                                                       | Moisture has accumulated inside the alcohol cartridge.                                            | Replace the felt inside the alcohol cartridge or dry the felt.<br>(Refer to <b><u>5.1 Alcohol Cartridge</u></b> )                                                                             |
|                                                       | The inlet (cyclone) is clogged.                                                                   | Check the inlet (cyclone) for<br>clogs. Clean it if necessary.<br>(Refer to <u>5.2 Inlet (Cyclone)</u> )                                                                                      |
|                                                       | Pump has problems due to<br>low flow (or no flow)                                                 | Please check the pump<br>performance.<br>Check the screen for an error<br>message.<br>Check the flow rate of the pump<br>with a flow meter. The flow rate<br>must be approximately 700cc/min. |
|                                                       | The instrument is being<br>operated in an environment<br>outside the specified<br>operable range. | Operate the instrument in the specified environment.                                                                                                    |
|                                                       | The alcohol is poor quality<br>or is contaminated.                                                | Replace the felt inside the alcohol<br>cartridge.<br>Use only the appropriate alcohol as<br>specified.<br>(Refer to <b>5.1 Alcohol Cartridge</b> )                                            |
|                                                       | The mesh is clogged.                                                                              | The mesh may be clogged with<br>excess alcohol. Remove the<br>excess alcohol.<br>(Refer to <u>5.1 Alcohol Cartridge</u> )                                                                     |
|                                                       | Dust and/or alcohol got into the optical system.                                                  | Contact your distributor or the<br>KANOMAX service center (see the<br>last page of this manual).                                                                                              |
|                                                       | The instrument requires a calibration and/or service.                                             | Contact your distributor or the<br>KANOMAX service center (see the<br>last page of this manual).                                                                                              |

#### 7. Troubleshooting

| The charging level of<br>the corona current<br>does not reach its<br>maximum, and a<br>measurement<br>cannot be started. | Deposits have been built up<br>on the electrodes in the<br>charger. | On the Menu screen, tap the<br>Maintenance button to refresh the<br>charger. If several refreshes do<br>not work, contact your distributor<br>or the KANOMAX service center<br>(see the last page of this manual). |
|----------------------------------------------------------------------------------------------------|---------------------------------------------------------------------|----------------------------------------------------------------------------------------------------|
| The message<br>"Please do<br>maintenance on the<br>charger." appears on<br>the screen.                                   |                                                                     |                                                                                                    |

| Symptom   | Possible Cause                   | Troubleshooting                       |
|-----------|----------------------------------|---------------------------------------|
| [FLOWERR] | The inlet (cyclone) is clogged.  | Check the inlet (cyclone) for clogs   |
| message   |                                  | and clean it if necessary.            |
|           |                                  | (Refer to <b>5.2 Inlet (Cyclone).</b> |
|           | The alcohol cartridge or storage | Insert the cartridge or storage case  |
|           | cap is not firmly inserted.      | and turn it until it can't be turned  |
|           |                                  | any further.                          |
| [MEMERR]  | The internal flash memory runs   | Select [MENU] $\rightarrow$ [File].   |
| message   | out of memory.                   | Delete the data file or move the data |
|           |                                  | file to a USB flash drive.            |
| [TILTERR] | The instrument is tilted.        | The pump stops working if the         |
| message   |                                  | instrument is tilted.                 |
|           |                                  | Make sure the instrument is level.    |
| [COMERR]  | An internal cable is             | Contact your distributor or the       |
| message   | disconnected.                    | KANOMAX service center (see the       |
|           |                                  | last page of this manual).            |
| [LDPDERR] | A problem has occurred with the  | Contact your distributor or the       |
| message   | optical system.                  | KANOMAX service center (see the       |
|           |                                  | last page of this manual).            |
| [PUMPERR] | A problem has occurred with the  | Contact your distributor or the       |
| message   | pump.                            | KANOMAX service center (see the       |
|           |                                  | last page of this manual).            |
| [PELTIER] | A problem has occurred with the  | Contact your distributor or the       |
| message   | peltier device.                  | KANOMAX service center (see the       |
|           |                                  | last page of this manual).            |
| [CHARGER] | The removable charger is         | Install the removable charger unit    |
| message   | removed from the main unit.      | (Refer to 5.2.6 Installing the        |
|           |                                  | Removable Charger Unit to the Main    |
|           |                                  | Unit).                                |

## 8. Warranty and After Service

#### KANOMAX Limited Warranty

The limited warranty set below is given by KANOMAX JAPAN Inc. (hereafter referred to as "KJI") with respect to this instrument, its attachment parts and other accessories (hereafter referred to as "PRODUCT") that you have purchased. PRODUCT you have purchased shall be the only one that the limited warranty stated herein applies to.

Your PRODUCT, when delivered to you in new condition in its original container, is warranted against defects in materials or workmanship as follows: for a period of one (1) year from the date of original purchase, defective parts or a defective PRODUCT returned to KJI, as applicable, and proven to be defective upon inspection, will be exchanged for a new or comparable rebuilt parts, or a refurbished PRODUCT as determined by KJI. Warranty for such replacements shall not extend the original warranty period of the defective PRODUCT.

To obtain service under this warranty, you must notify Kanomax JAPAN, Inc. on or before the expiration of the warranty period to obtain directions for returning the defective product. You are responsible for all return shipping charges to the authorized Kanomax service center.

This limited warranty covers all defects encountered in normal use of the PRODUCT, and does not apply to the following cases:

- (1)Use of parts or supplies other than the PRODUCT sold by KJI, which cause damage to the PRODUCT or cause abnormally frequent service calls or service problems.
- (2) If any PRODUCT has its serial number or date altered or removed.
- (3)Loss or damage to the PRODUCT due to abuse, mishandling, improper packaging by the owner, alteration, accident, electrical current fluctuations, failure to follow operating, maintenance or environmental instructions prescribed in the PRODUCT's instruction manual provided by KJI, or service performed by other than KJI.

NO IMPLIED WARRANTY, INCLUDING ANY IMPLIED WARRANTY OF MERCHANTABILITY OR FITNESS FOR A PARTICULAR PURPOSE, APPLIES TO THE PRODUCT AFTER THE APPLICABLE PERIOD OF THE EXPRESS LIMITED WARRANTY STATED ABOVE, AND NO OTHER EXPRESS WARRANTY OR GUARANTY, EXCEPT AS MENTIONED ABOVE, GIVEN BY ANY PERSON OR ENTITY WITH RESPECT TO THE PRODUCT SHALL BIND KJI. KJI SHALL NOT BE LIABLE FOR LOSS OF STORAGE CHARGES, LOSS OR CORRUPTION OF DATA, OR ANY OTHER SPECIAL, INCIDENTAL OR CONSEQUENTIAL DAMAGES CAUSED BY THE USE OR MISUSE OF, OR INABILITY TO USE, THE PRODUCT, REGARDLESS OF THE LEGAL THEORY ON WHICH THE CLAIM IS BASED, AND EVEN IF KJI HAS BEEN ADVISED OF THE POSSIBILITY OF SUCH DAMAGES. IN NO EVENT SHALL RECOVERY OF ANY KIND AGAINST KJI BE GREATER IN AMOUNT THAN THE PURCHASE PRICE OF THE PRODUCT SOLD BY KJI AND CAUSING THE ALLEGED DAMAGE. WITHOUT LIMITING THE FOREGOING, THE OWNER ASSUMES ALL RISK AND LIABILITY FOR LOSS, DAMAGE OF, OR INJURY TO THE OWNER AND THE OWNER'S PROPERTY AND TO OTHERS AND THEIR PROPERTY ARISING OUT OF USE OR MISUSE OF, OR INABILITY TO USE, THE PRODUCT NOT CAUSED DIRECTLY BY THE NEGLIGENCE OF KJI. THIS LIMITED WARRANTY SHALL NOT EXTEND TO ANYONE OTHER THAN THE ORIGINAL PURCHASER OF THE PRODUCT, OR THE PERSON FOR WHOM IT WAS PURCHASED AS A GIFT, AND STATES THE PURCHASER'S EXCLUSIVE REMEDY.

#### After Service

- $\cdot$  When you have a problem with your instrument, please check out the " Troubleshooting" first.
- If that does not solve the problem, please contact your local distributor or call our service center (See the last page for contact information.)
- During the warranty period, we will repair at no charge a product that proves to be defective due to material or workmanship under normal use (See the above "KANOMAX Limited Warranty). All return shipping charges are the responsibility of the customer.
- Repair after warranty expiration:

Upon request, we will repair the instrument at the customer's expense, if the instrument's performance is found to be recoverable by providing the repair.

• Replacement parts are available for a minimum period of five (5) years after termination of production. This storage period of replacement parts is considered as the period during which we can provide repair service.

For further information, please contact your local distributor, or contacts on the last page. When you call, please have the following information at hand:

- 1) PRODUCT name
- 2) Model number
- 3) Serial number
- 4) Description of symptom in detail
- 5) Date of purchase

## **Appendix: Storage Data**

This appendix explains the format of the file names and the file contents of the storage files.

The file name of a data file is based on the measurement start time, which is followed by the file extension (.dat).

Except for the file extension (.dat), the file name is given according to the following format:

### YYMDDhhmm

YY: The last two digits of the year

M: Month (For January to September  $\rightarrow$  The digit of each month is used.

For two-digit months ightarrow A for October, B for November and C for December)

DD: Date (for a one-digit date, a "0" will be put before the digit)

hh: Time (00 to 23)

mm: Minute (00 to 59)

(Example) September 30, 2013, 14:21 → 139301421.dat December 3, 2013, 8:15 → 13C030815.dat

If you finish a measurement within one (1) minute and start a new measurement right after that, the file name of the new measurement data may be the same as the previous one. In this case, please be aware that the old data will be overwritten by the new data. The data file format, which consists of the header part (e.g. measurement settings) and the data part, is as follows:

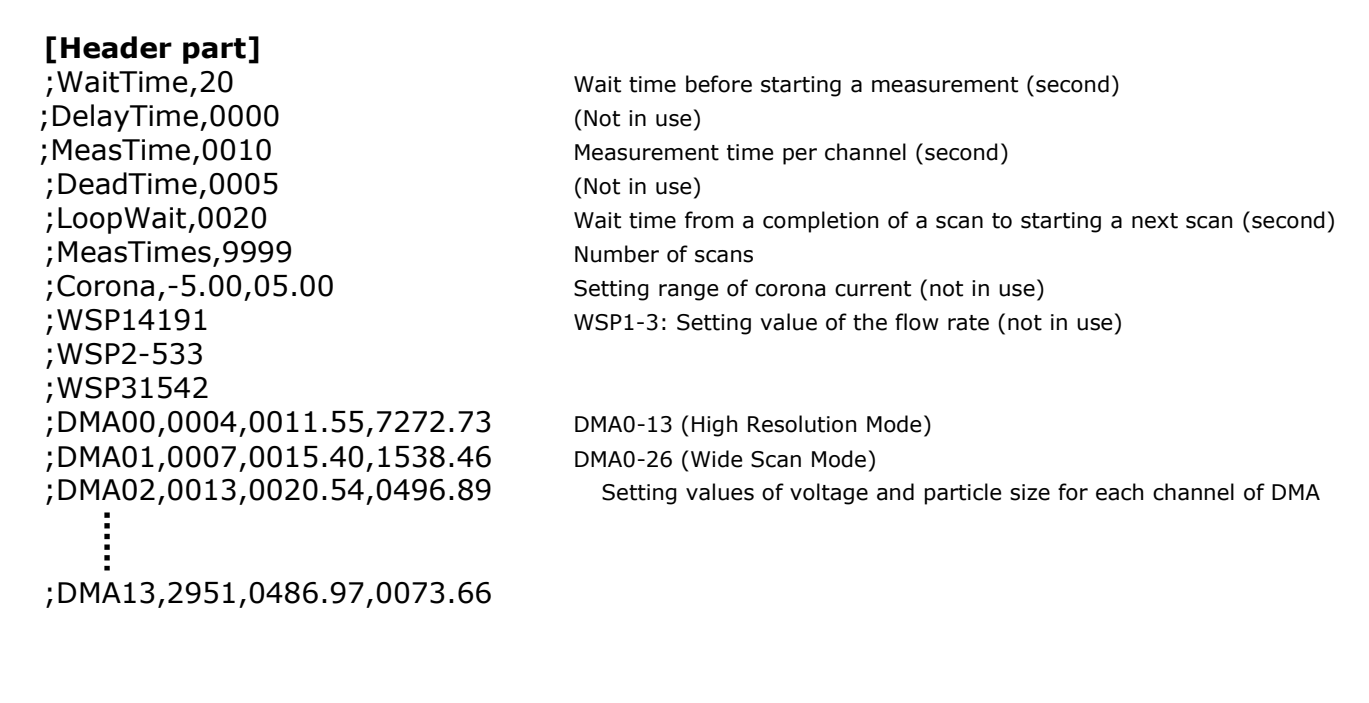

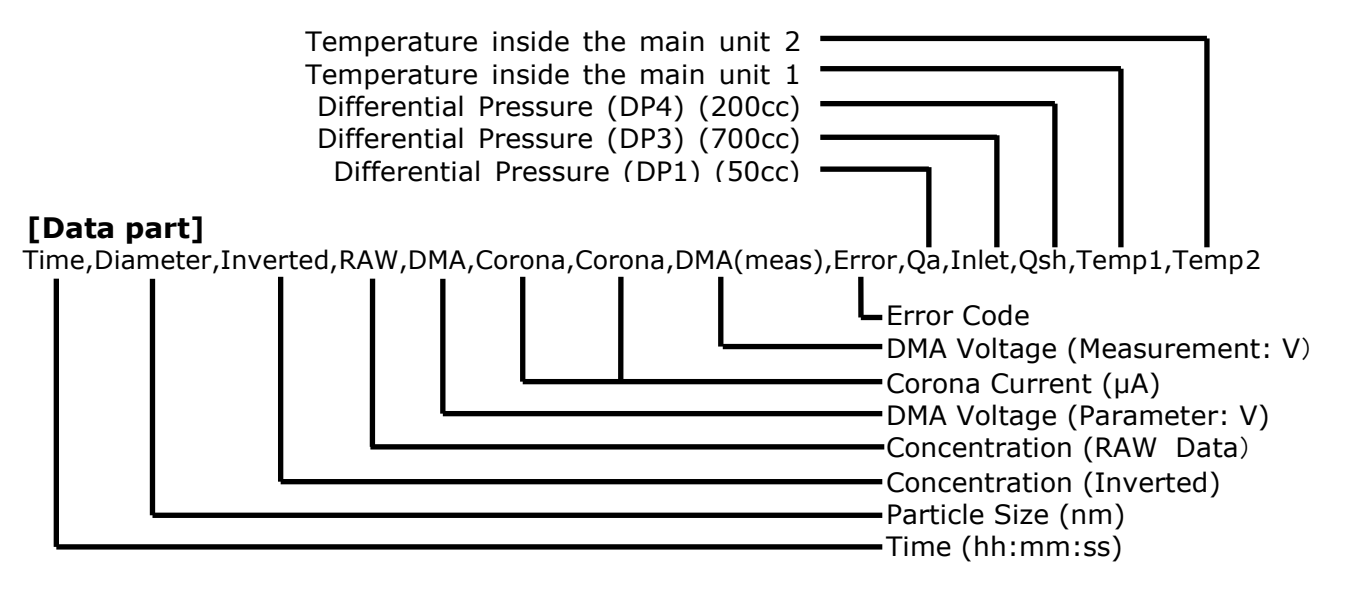

#### [Data sample]

20:08:08, 11.6, 7273, 1, 4, -3.3, 5.1, -5.5, 00000000, -532, 4192, 1474, 24.0, 0.4 20:08:18, 15.4, 4615, 3, 7, -3.4, 5.1, -9.5, 00000000, -534, 4203, 1601, 24.2, 0.4

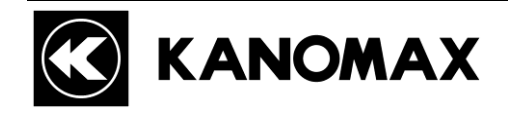

#### <u>JAPAN</u>

#### KANOMAX JAPAN, INC.

2-1 Shimizu Suita City, Osaka 565-0805, Japan TEL: 81-6-6877-0183 FAX: 81-6-6877-5570 URL: http://www.kanomax.co.jp/ E-Mail: sales@kanomax.co.jp

Copyright © Kanomax Japan Inc. All rights reserved. 2013-2014

No copying, distribution, publication, modification, or incorporation of this document, in whole or part, is permitted for commercial purposes without the express written permission of Kanomax.

The contents of this document may be changed without prior notice.

02004/14.08